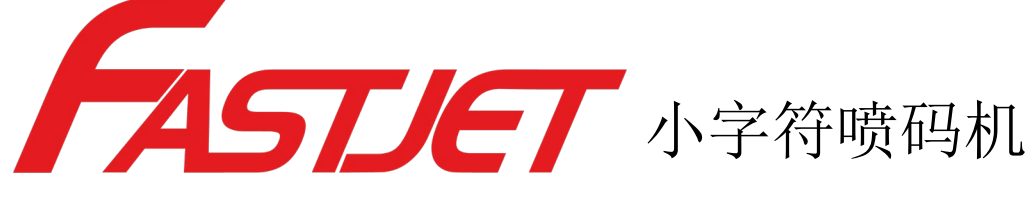

FASTJET A470 系列

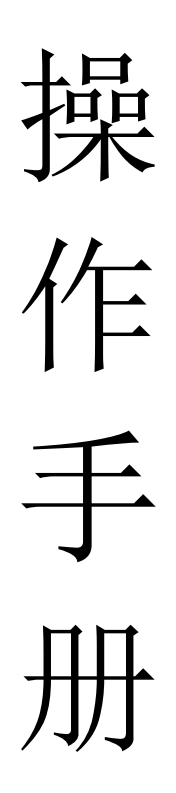

Aug. 15st 2019 Edited V1.0

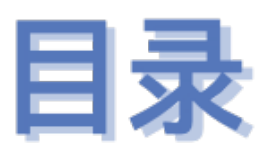

| 1. | 安全准则          | 1  |
|----|---------------|----|
|    | 1.1 安全提示      | 1  |
|    | 1.2 安全预防      | 1  |
|    | 1.3 使用        | 1  |
|    | 1.4 搬运        | 2  |
|    | 1.5 责任        | 2  |
| 2. | 设备介绍          | 3  |
|    | 2.1 技术参数      | 3  |
|    | 2.2 外观总览      | 4  |
|    | 2.3 控制面板介绍    | 5  |
|    | 2.4 墨路图       | 5  |
|    | 2.5 喷头介绍      | 6  |
|    | 2.6 墨路模块介绍    |    |
|    | 2.7 电路系统      | 7  |
|    | 2.8 主屏幕介绍     | 8  |
|    | 2.9 菜单总览及简易解析 | 9  |
|    | 2.9.1 喷印信息    |    |
|    | 2.9.2 编辑器     |    |
|    | 2.9.3 用户字段    | 10 |
|    | 2.9.4 喷印      | 11 |
|    | 2.9.5 密码系统    | 11 |
|    | 2.9.6 系统      | 12 |
|    | 2.9.7 糸统设置    | 13 |
| •  | 2.9.8         | 14 |
| 3. | ·             | 15 |

| 3.1 设备首 | 首次使用              | 15 |
|---------|-------------------|----|
| 3.2 开启吗 | 贲码机               | 16 |
| 3. 2. 1 | 启动喷墨              | 16 |
| 3.2.2   | 墨线观察              | 18 |
| 3.2.3   | 断点观察              | 19 |
| 3.3 停止护 | 并清洗喷码机            | 20 |
| 3. 3. 1 | 停止并清洗             | 20 |
| 3.3.2   | 停机并清洗(喷码机使用过程中断电) | 21 |
| 3.3.3   | 停机并清洗(长时间停止使用)    | 21 |
| 3.4 喷印作 | 言息的创建             | 22 |
| 3. 4. 1 | 创建信息              | 22 |
| 3.5 用户  | 字段的创建和编辑          | 24 |
| 3. 5. 1 | 时钟用户字段            | 24 |
| 3. 5. 2 | 时钟用户字段补充说明        | 25 |
| 3.5.3   | 二维码&条形码用户区制作      | 26 |
| 3. 5. 4 | 二维码&条形码用户区补充说明    | 27 |
| 3.5.5   | 计数器用户区            | 28 |
| 3.5.6   | 计数器用户区设置项解析说明     | 29 |
| 3.5.7   | 图案用户区制作           | 30 |
| 3.5.8   | 多个用户区生产代码         | 33 |
| 3.5.9   | 外部数据用户区(通讯功能)     | 34 |
| 3.6 喷印  | 信息参数              | 35 |
| 3.6.1   | 信息参数设置说明          | 35 |
| 3.7 喷印  | 设置                | 36 |
| 3.7.1   | 单次喷印模式设置方法        | 36 |
| 3.7.2   | 计数喷印模式设置方法        | 37 |
| 3.7.3   | 连续喷印模式设置方法        | 39 |
| 3.7.4   | 计米喷印模式设置方法        | 41 |
| 3.7.5   | 往复喷印模式设置方法        | 43 |

| 4. | 进阶操作             | 46 |
|----|------------------|----|
|    | 4.1 诊断屏幕介绍       | 46 |
|    | 4.2 故障及警告图标      | 47 |
|    | 4.2.1 故障图标及含义    | 47 |
|    | 4.2.2 警告图标及含义    | 48 |
|    | 4.3 无图标提示的故障分析排除 | 49 |
|    | 4.4 喷嘴清洗         | 51 |
|    | 4.5 墨线调节         | 52 |
|    | 4.6 墨水排空         | 53 |
|    | 4.7 系统清洗         | 54 |
|    | 4.8 同步器与电眼接线图    | 55 |
|    | 4.8.1 电眼接线图      | 55 |
|    | 4.8.2 同步器接线图     | 55 |
|    | 4.9 设备支架安装示意图    | 56 |

# 1. 安全准则

### 1.1 安全提示

- 本设备 (喷码机) 的维护须经培训的专业人员才能进行。
- 喷码机接入电源后相关电路会产生致命电压,非专业人员不可打开电路系统
   舱,更不能检查和维修电路系统。
- 喷码机使用的耗材可能是易燃液体,对耗材的使用不仅须遵循《材料安全数据表》(MSDS)的说明,同时喷码机还须定期的检查维护,以尽可能的消除安全隐患。(备注:喷码机设有维护时间已到的报警功能,请时常关注此功能是否正常,当有喷码机维护时间已到的报警时,请及时通知维护工程师。)

#### 1.2 安全预防

- 喷码机的安装,应保证其安固平稳,且有良好的接地。
- 喷码机须安装在通风场所,并远离热源、火源和静电,喷码机附近禁止吸烟。
- 喷码机使用的油墨、溶剂和清洗剂的容器盖子应关闭盖紧,并储存在远离喷码机的通风环境中。
- 喷码机应保持清洁,因为使用的耗材可能是易燃液体,油墨干燥后也能燃烧。
- 在喷码机附近放置一台二氧化碳干粉灭火器。

## 1.3 使用

喷码机为非接触式喷墨设备,并非适用于所有场合(例如易爆环境),使用
 时应遵循安全准则并提供适当的工作环境,否则,造成的后果由使用者承担。

- 建议使用喷码机原厂耗材(包括油墨、溶剂、清洗剂、维护品等),须向经 销商索取《材料安全数据表》(MSDS),并仔细阅读和遵循,否则,造成的 后果由使用者承担。
- 在操作中,对有可能触碰耗材的,应佩戴抗油墨手套和防护眼镜。

### 1.4 搬运

对机器内有油墨、溶剂的机器,禁止非竖直搬运,若不能保证喷码机始终保
 持竖直状态,在搬运前应把油墨、溶剂完全排放干净。

## 1.5 责任

使用和维护本设备时,由于违背安全指示、安全要求和违反基本安全操作准则的行为所造成的任何后果,本公司概不负责。

# 2. 设备介绍

# 2.1 技术参数

# 电器规格

| 电压   | 110V-240V 交流 |
|------|--------------|
| 频率   | 50Hz-60Hz    |
| 能量消耗 | 120 (w) 最大值  |

# 重量

| 净重 | 27Kg |
|----|------|
|----|------|

# 尺寸

| 机箱   | 345L*286W*570H |  |
|------|----------------|--|
| 喷头直径 | 35mm/41mm      |  |
| 喷头长度 | 260mm/250mm    |  |
| 喷嘴孔径 | 70、60、50、40um  |  |
| 喉管长度 | 2700mm         |  |

# 环境规格

| 工作温度    | 5℃至 45℃     |
|---------|-------------|
| 更换环境温度率 | 每小时最多10℃    |
| 相对湿度    | 0-90%。非结霜   |
| 存放温度    | 5℃-45℃(原包装) |

# 2.2 外观总览(图不对)

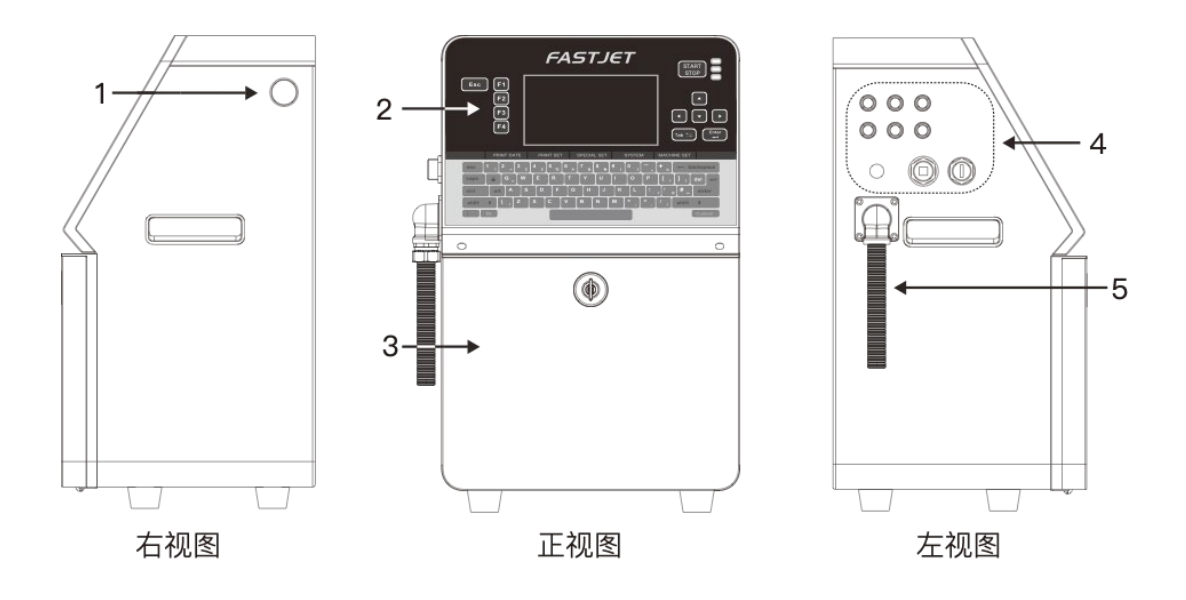

指示说明:

- 1. 开关电源按钮
- 2. 上部概括: 电路系统舱、控制面标
- 3. 下部概括: 模块化墨水系统
- 4. 设备外部接口区域
- 5. 喉管

# 2.3 控制面板介绍

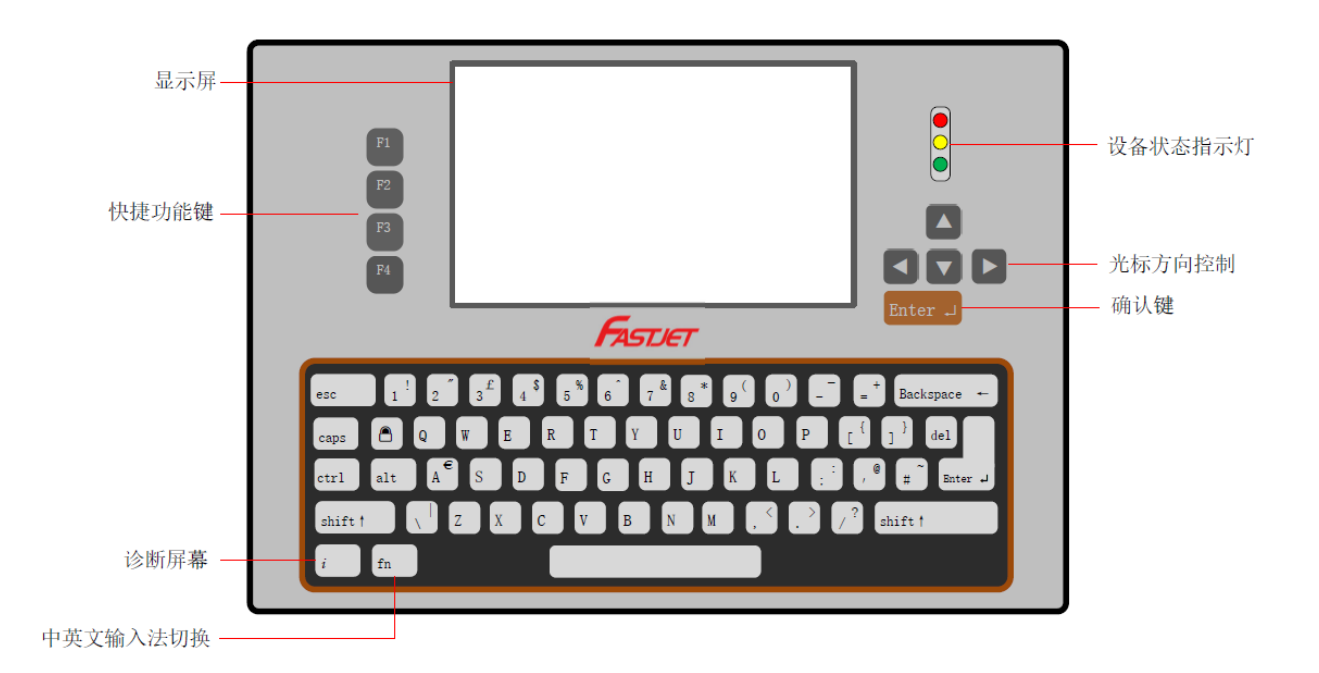

# 2.4 墨路图

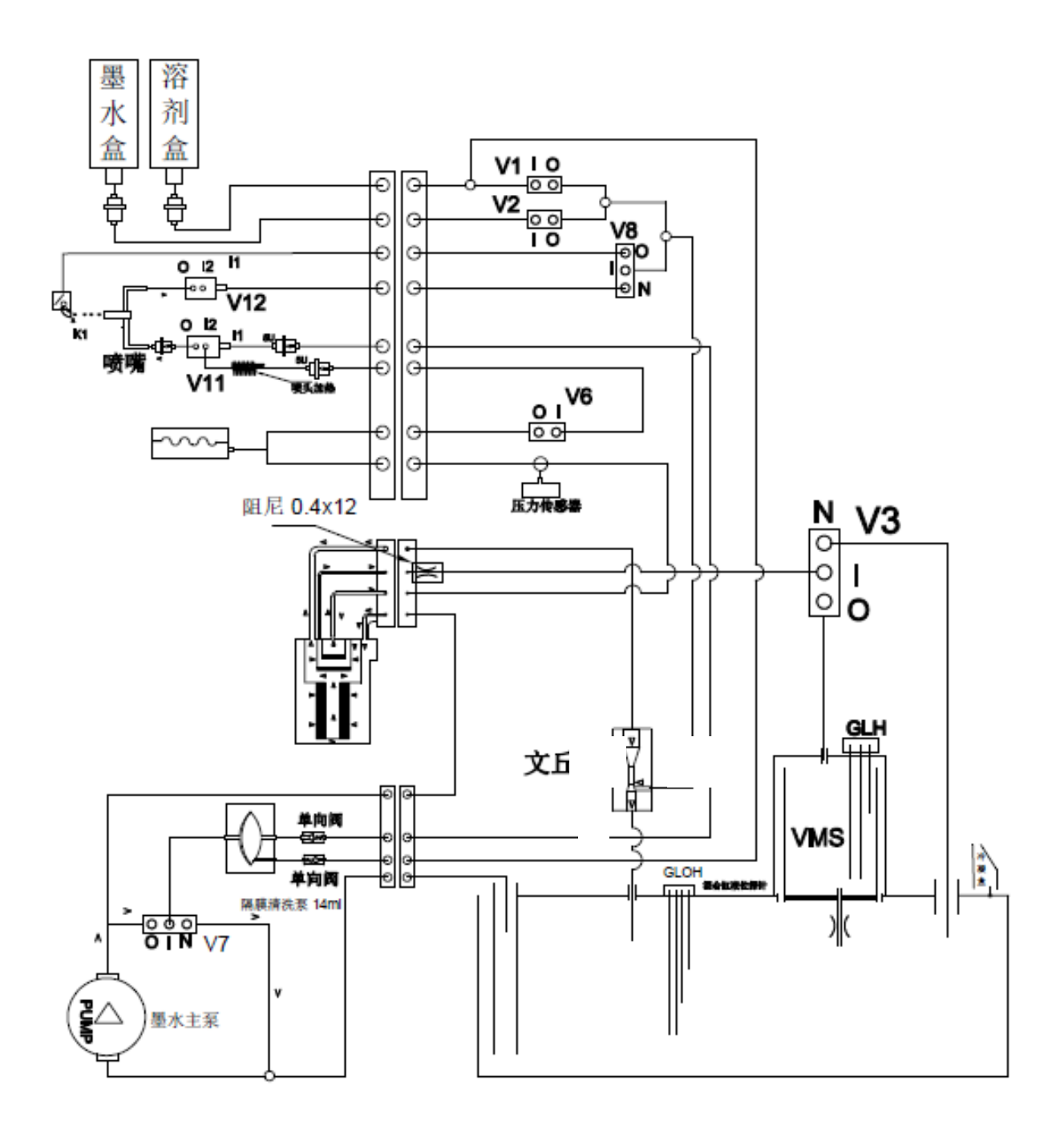

# 2.5 喷头介绍

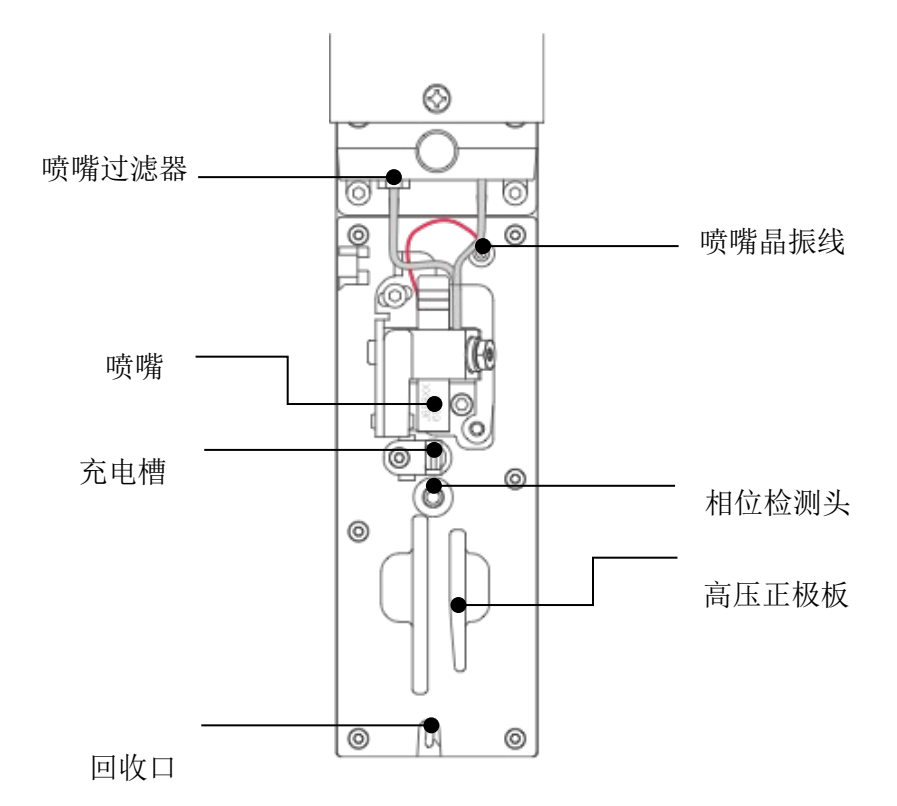

# 2.6 墨路模块介绍

(图不对)

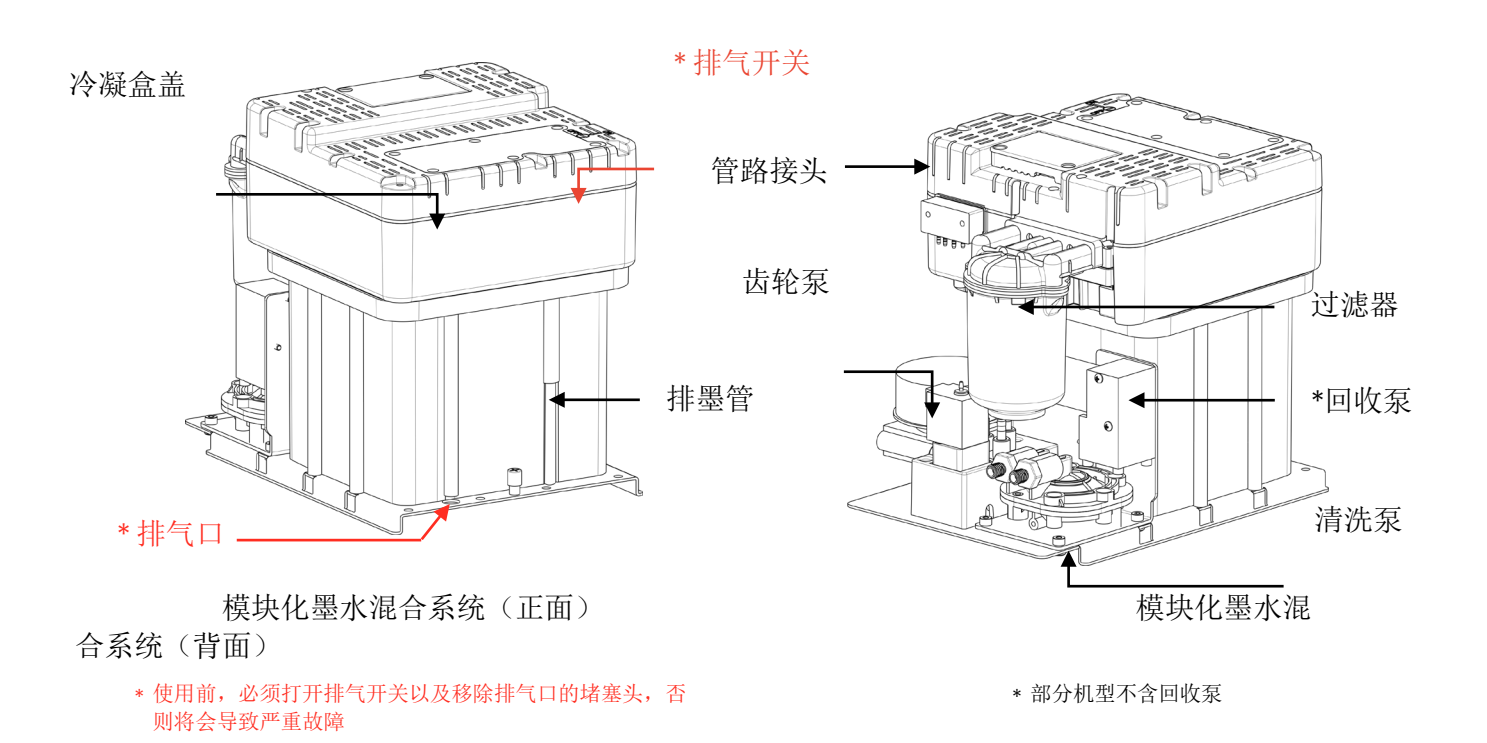

# 2.7 电路系统 (图不对)

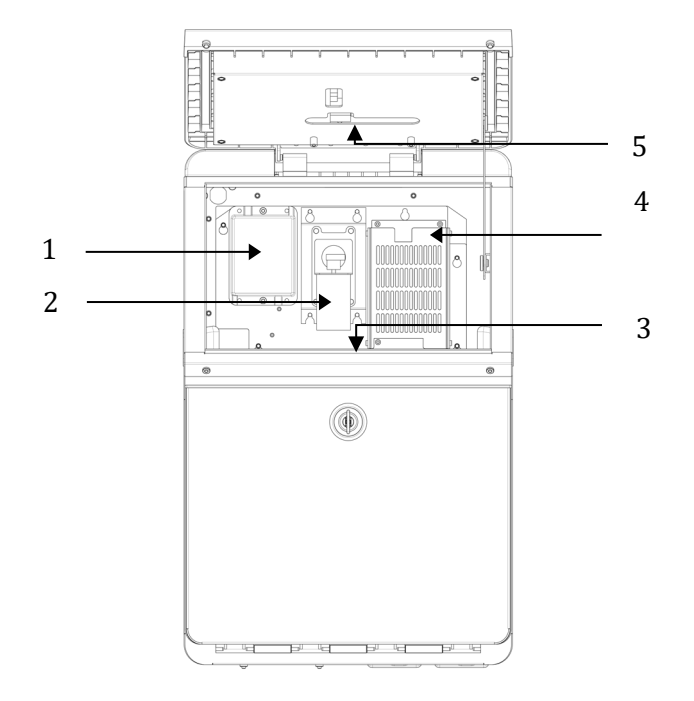

指示说明:

- 1. 高压包
- 2. 正气压泵(部分机型不含正气压泵)
- 3. 主板(此视图主板不可见)

- 4. 电源
- 5. 显示屏转接板

## 2.8 主屏幕介绍

主屏幕是喷码机通电完成后的默认屏幕,如下图所示:

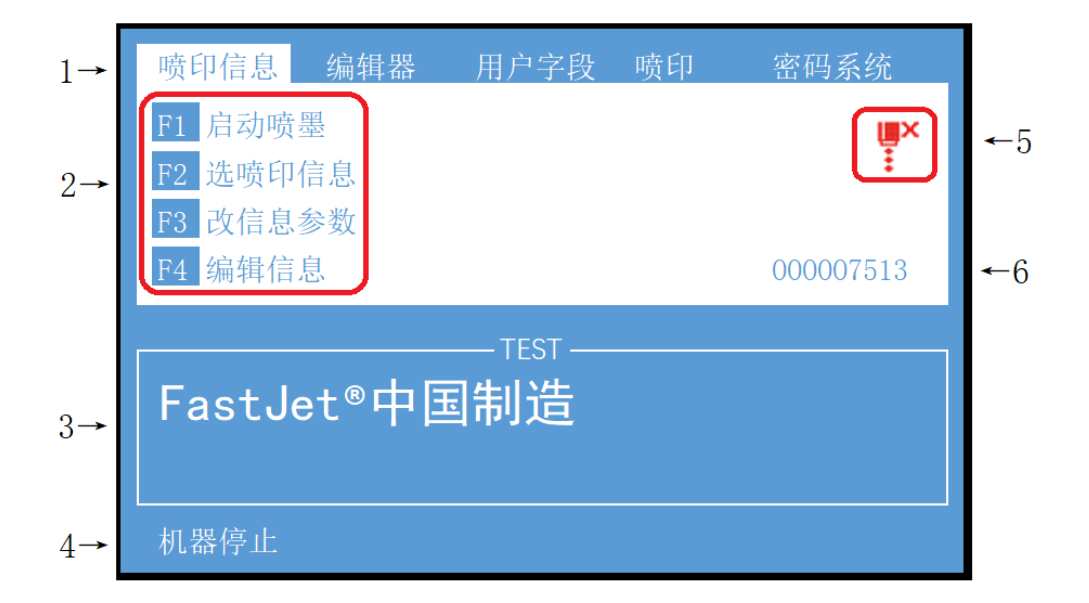

指示说明:

- 1. 菜单栏。
- 2. 快捷功能键区。
- 3. 当前喷印的信息的名称及内容。 *所见即所得信息框,其内容与喷码机喷印出来的内容一致。*
- 4. 设备当前状态描述区。
- 5. 喷码机图标显示区域,包含耗材余量、设备状态、警告及故障等图标。
- 6. 累计喷印次数的计数器,可重置。

快捷功能键区说明:

- F1 启动喷墨 此功能用于打开喷印(当喷码机处于运行状态时会显示停止喷墨)。
- F2 选喷印信息 此功能用于选择需要喷印的信息。
- F3 改信息参数 此功能用于更改当前信息的喷印参数。
- F4 编辑信息 此功能用于进入当前信息的编辑界面。

2.9 菜单总览及简易解析

#### 2.9.1 喷印信息

|                 | 喷印信息   |  |
|-----------------|--------|--|
| 1→              | 建立新信息  |  |
| 2→              | 编辑信息   |  |
| 3→              | 选择喷印信息 |  |
| 4→              | 信息参数   |  |
| $5 \rightarrow$ | 删除信息   |  |
| 6→              | 拷贝信息   |  |
| 7→              | 删除全部信息 |  |

功能选项说明:

- 1. 此功能用于新建喷印信息。
- 2. 此功能用于编辑已存储的信息。
- 3. 此功能用于选择调用已存储的信息。等同于主屏幕的"F2选喷印信息"功能。
- 4. 此功能用于设定当前信息的喷印参数。等同于主屏幕的"F3改信息参数"功能。
- 5. 此功能用于删除选定的已存储信息,当前喷印信息除外。
- 6. 此功能用于复制已存储的信息,并重命名。
- 7. 此功能用于删除除当前喷印信息外的其余信息。

#### 2.9.2 编辑器

主界面按 "F4 编辑信息",进入编辑界面后,按 "ESC"可以呼出本菜单界面 (在主菜单栏按左右方向键移动后选择)

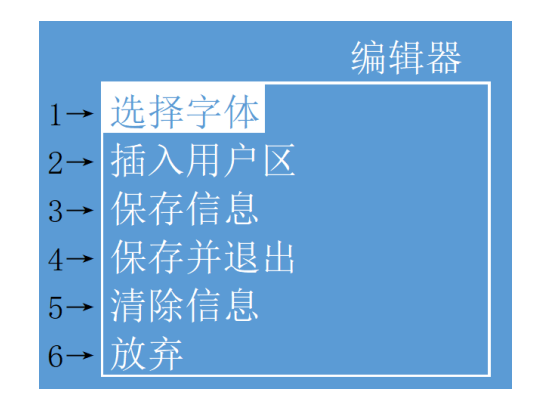

- 1. 此功能用于编辑信息时选择字体点阵; 等同于编辑界面的 "F1 选择点阵字 体"功能。
- 2. 此功能用于编辑信息时插入用户字段;等同于编辑界面的"F2选择插入用 户字段"功能。
- 3. 此功能用于保存当前编辑的信息,不退出编辑界面。
- 4. 此功能用于保存当前编辑的信息并退出至主屏幕。
- 5. 此功能用于清空当前信息编辑界面的所有内容。
- 6. 此功能用于放弃所有操作并退出至主屏幕。

#### 2.9.3 用户字段

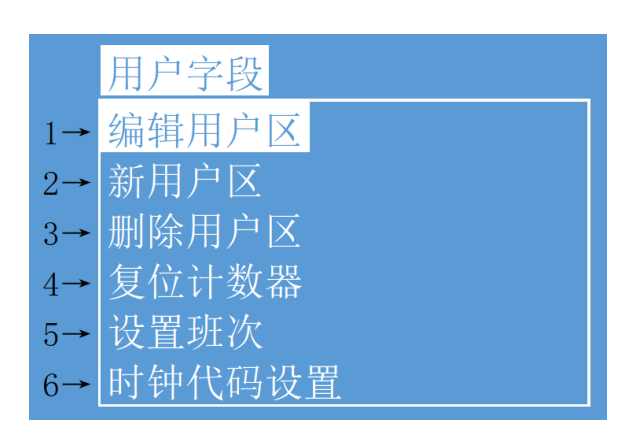

- 1. 此功能用于编辑已储存的用户字段。
- 2. 此功能用于新建用户字段。
- 3. 此功能用于删除已储存在喷码机内的用户字段。
- 4. 此功能用于将当前喷印信息中所使用的流水号复位到任意值。
- 5. 此功能用于设置班次代码,如将早班打印为A等。
- 6. 此功能用于设置时钟代码,如将一月打印为 Jan 等,部分机型不含此设置;在时钟用户区通过引用特定的字母即可引用时钟代码,RR 可引用年代码,SSS 可引用月代码,TT 可引用日代码,UU 可引用小时代码,VV 可引用分钟代码。

#### 2.9.4 喷印

|    | 喷印     |
|----|--------|
| 1→ | 喷印开启   |
| 2→ | 手动喷印   |
| 3→ | 连续喷印   |
| 4→ | 光电开关级别 |
| 5→ | 电眼信号封锁 |
| 6→ | 往复喷印设置 |

功能选项说明:

- 此功能用于打开或关闭喷印。即如果此项设置为「关闭」,喷码机将关闭 喷印功能。
- 2. 此功能用于设置"手动喷印"是否生效,设置"低电平"时为喷印状态。
- 此功能用于设定喷码机的连续喷印模式。当喷印模式设为"长亮"时,使 用此菜单设置"内部间隔"(轴码源内部时有效),"外部间隔"(轴码源 外部时有效)和"计米"的相关选项。
- 4. 此功能用于设定电眼的参数。
- 此功能用于设定电眼的封锁时间。在此设置时间内,获取一次触发电平后 到再次可以获得触发电平的时间间隔(如避免同一个产品中的二次感 应)。
- 此功能用于设定喷码机的往复喷印模式。当"连续方式"设置为"往复" 时,使用此菜单设置往复喷印相关选项。

#### 2.9.5 密码系统

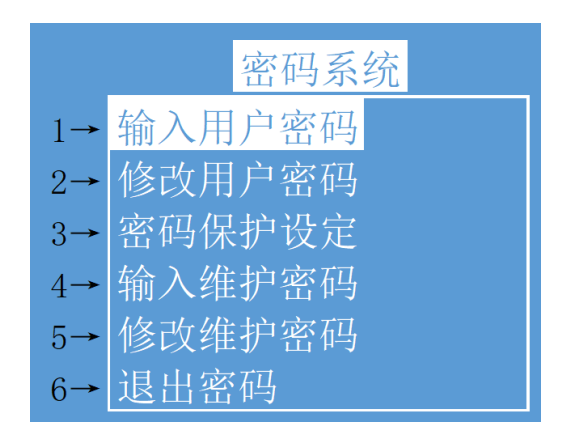

- 1. 此功能用于设定用户密码。
- 2. 此功能用于修改用户密码。
- 3. 此功能用于设定系统各功能密码保护级别。
- 4. 此功能用于输入维护密码。
- 5. 此功能用于修改维护密码。
- 6. 此功能用于退出密码至级别0(即最低权限)。

#### 2.9.6 系统

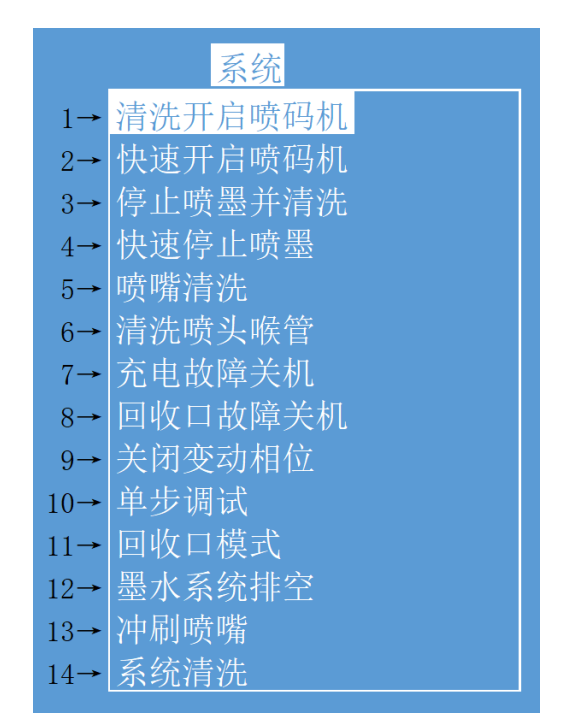

- 1. 此功能用于清洗开启喷码机,带管路自动清洗。
- 2. 此功能用于快速开启喷码机,无管路自动清洗。
- 3. 此功能用于停止喷墨,带管路自动清洗。
- 4. 此功能用于快速停止喷墨,无管路自动清洗。
- 此功能用于喷嘴清洗。选中后,可打开喷头盖,使用专用清洗剂手工清洗 喷嘴,具体方法参考 <u>4.4 喷嘴清洗</u>。
- 6. 此功能用于清洗喉管, 仅供经受培训的工程师调试时使用。
- 7. 此功能用于关闭因充电故障引起的自动停机。
- 8. 此功能用于关闭因回收口故障引起的自动停机。
- 9. 此功能用于关闭变动相位充电值。
- 10. 此功能用于单独控制泵、电磁阀等单元的开启和关闭,仅供经受培训的工程师调试时使用。
- 11. 此功能用于设定回收口的回收模式。

12. 此功能用于排空墨芯模块内的墨水,根据屏幕提示操作,参考 <u>4.6 墨水</u> 排空。

13. 此功能用于冲刷清洗喷嘴。选中后,可打开喷头盖,使用专用清洗剂手工 清洗喷嘴,具体方法参考 <u>4.4 喷嘴清洗</u>。

14. 此功能用于整个墨路系统清洗,根据屏幕提示操作,参考 <u>4.7 系统清</u>.

### 2.9.7 系统设置

|                 | 系统设置    |
|-----------------|---------|
| 1→              | 喷嘴温度设定  |
| 2→              | 设定运转压力  |
| 3→              | 粘度设置    |
| 4→              | 调制值设定   |
| $5 \rightarrow$ | 相位充电设定  |
| 6→              | 相位补偿    |
| $7 \rightarrow$ | 充电值     |
| 8→              | 设定高压泄露  |
| 9→              | 背光亮度保护  |
| 10→             | 设定系统时间  |
| 11→             | 泵归零调整   |
| 12→             | 设定超高压范围 |
| 13→             | 墨水型号    |
| 14→             | 划速率倍率   |
| 15→             | 串口配置    |

- 1. 此功能用于设定喷头加热温度。
- 2. 此功能用于设置管路系统压力。
- 3. 此功能用于设置墨水粘度,手动/自动可选。
- 4. 此功能用于设置墨点调制值。
- 5. 此功能用于设置相位充电值。
- 6. 此功能用于设置相位补偿值
- 7. 此功能用于设置墨点充电值。
- 8. 此功能用于设定高压泄漏报警值。
- 9. 此功能用于打开或关闭屏幕背光亮度保护,和打开或关闭键盘蜂鸣器。
- 10. 此功能用于设定系统时间。
- 11. 此功能用于校准标准基准压力。
- 12. 此功能用于设置 7KV 高压包的输出范围。

- 13. 此功能用于设定使用墨水的型号, 内置 B600、601、A630、680、619、669、 2630、630。
- 14. 此功能用于设置对应字宽、延迟和信息间隔的实际生效值与设置值间的倍率,缺省为1。
- 15. 此功能用于通讯串口配置。

▲ 注意:

以上机器设置菜单内所有操作请在工程师指导下使用,擅自调整

将造成设备故障。

2.9.8 数据记录

|                 | 数据记录     |
|-----------------|----------|
| $1 \rightarrow$ | 状态       |
| 2→              | 诊断屏幕     |
| 3→              | 产品计数器    |
| 4→              | 软件信息     |
| 5→              | 设置语言     |
| 6→              | 维护时间     |
| $7 \rightarrow$ | 信息拷贝到USB |
| 8→              | 图案拷贝到USB |
| 9→              | 从USB拷贝信息 |
| 10→             | 从USB拷贝图案 |
| 11→             | 喷头管路清洗   |

- 1. 此功能用于查看喷码机主要部件运行状态。
- 此功能用于查看喷码机的诊断屏幕信息。等同于键盘左下角小写"i"按 钮。
- 3. 此功能用于将主屏幕上产品计数器复位到任意数值。
- 4. 此功能用于查看当前软件信息。
- 5. 此功能用于设置当前语言环境。
- 6. 此功能用于查看设备维护时间。
- 7. 此功能用于将喷码机内的喷码资料拷贝到 USB 存储设备。
- 8. 此功能用于将喷码机内的自定义图案拷贝到 USB 存储设备。
- 9. 此功能用于将 USB 存储设备内的普通文本喷码资料拷贝到喷码机内。
- 10. 此功能用于将 USB 存储设备内的自定义图案(BMP 单色位图)拷贝到喷码 机内。需传输的单个图案最大尺寸为 34\*255 像素(高\*宽)。
- 11. 此功能用于清洗喷头管路, 仅供经受培训的工程师调试时使用。

# 3. 设备操作

## 3.1 设备首次使用(图不对)

设备初次使用前,需要加注墨水和排净空气。手动墨水灌入操作步骤如下:

 设备通电,打开电源,打开机箱下部舱门,拉出墨水系统,按照 A. D. 的顺序用烧杯将 750ml 墨水(一盒)灌入混合缸。

\* 设备正常使用过程中,排气管塞A需移除,否则将造成设备故障。

2. 如下图所示操作,将墨水灌入混合缸。

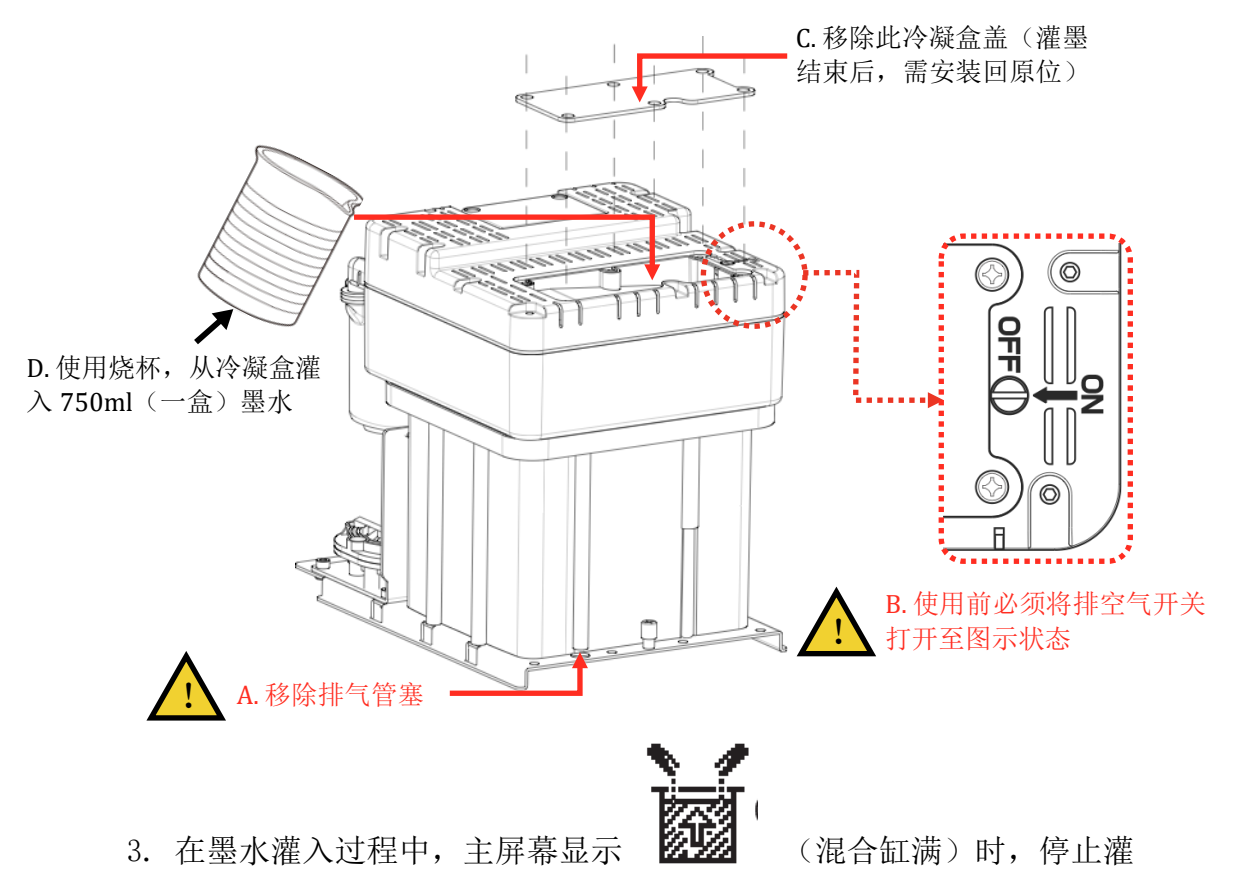

入。或者查看诊断屏幕,混合缸 HIGH 液位转变为 ON 时,停止灌入。

- 墨水成功灌入后,请将墨水、溶剂分别加入墨水缸和溶剂缸,并将卸下 的螺丝还原,即可进行下一步排空气操作。
- 手动墨水灌入操作结束后,确认混合缸、墨水缸、溶剂缸液位正常,即 可以开始管路系统的排空气操作。

步骤如下:

- 1. 进入系统主菜单,选择单步调试,进入下级菜单。
- 2. 打开喷头盖,将专用的废液瓶放置在喷头下,接住即将排出的墨水。
- 3. 依次打开"泵"、"阀门 3""阀门 6"、"阀门 11"和"阀门 12", 持续运行三分钟此状态。运行约三分钟后,单独关闭"阀门 3"。
- \*进行第3步操作时,拿出压力缓冲器,保持箭头向上,轻轻摇晃,使其内部空气完全 排出。
- 4. 运行约三分钟后,打开"阀门7"。
- 5. 运行约十五秒后,关闭"阀门7"。
- 6. 运行约三十秒后,打开"阀门7"。
- 7. 重复一次步骤"5-6"。
- 8. 退出"单步调试"菜单,结束排空气操作。
- 9. 将喷头洗净并用吹气球将其吹干,至此,首次使用准备工作完成。

#### 3.2 开启喷码机

#### 3.2.1 启动喷墨

- 1. 接通符合技术参数的电源;
- 2. 打开喷头盖,检查喷头内各部件,确保各部件干净、干燥; 🛕
- 3. 盖上喷头盖,按下设备右侧喷码机电源,等待屏幕进入主操作界面;
- 4. 按下 F1 键, 启动程序持续一至两分钟, 界面如下:

| 喷印信息                   | 编辑器   | 用户字段    | 喷印                 | 密码系统      |  |
|------------------------|-------|---------|--------------------|-----------|--|
| F1                     | ←F1功能 | <b></b> | 不可操 <mark>作</mark> | ) 📕       |  |
| F2 选喷印                 | 信息    |         |                    | •         |  |
| F3 改信息                 | 参数    |         |                    |           |  |
| F4 编辑信                 | 息     |         |                    | 000007513 |  |
| TEST                   |       |         |                    |           |  |
| FastJet®中国制诰           |       |         |                    |           |  |
|                        |       |         |                    |           |  |
|                        |       |         |                    |           |  |
| 正在启动 ←机器状态说明文字变为"正在启动" |       |         |                    |           |  |

第16页

5. 观察状态指示灯和主屏幕,待绿色 LED 亮起,则启动完成,界面如下:

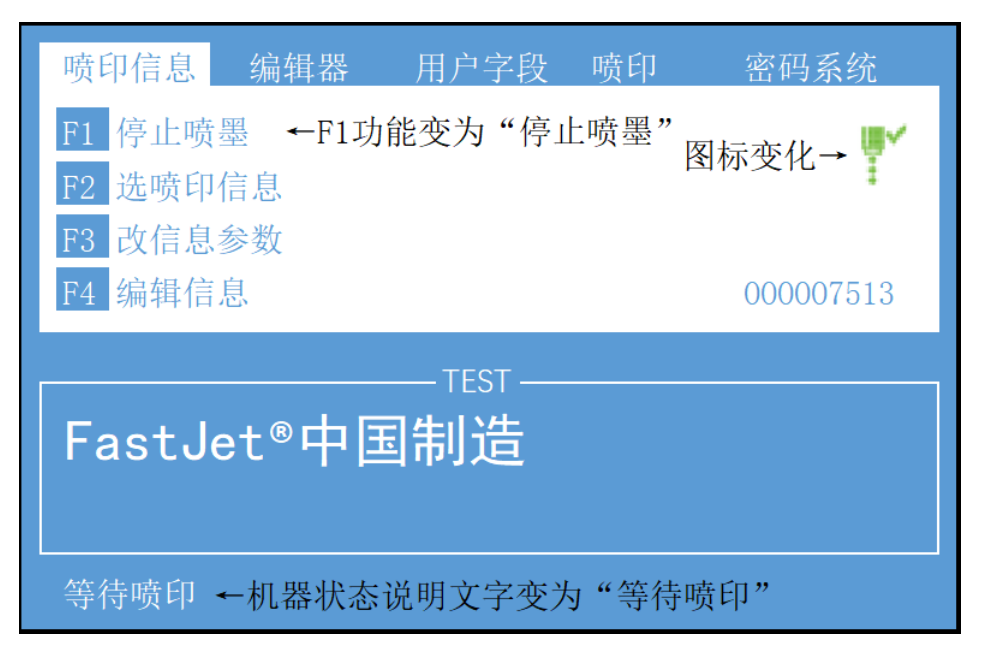

#### ▲ 注意:

频繁的执行清洗开机和清洗关机,将导致墨水被稀释从而影响喷印质量。 启动完成后,若出现警告或故障图标,请参考 **常见故障解决方案**。

# 3.2.2 墨线观察

描述: 设备启动完成后, 墨线由喷嘴射出, 由回收管回收循环。 侧视图:

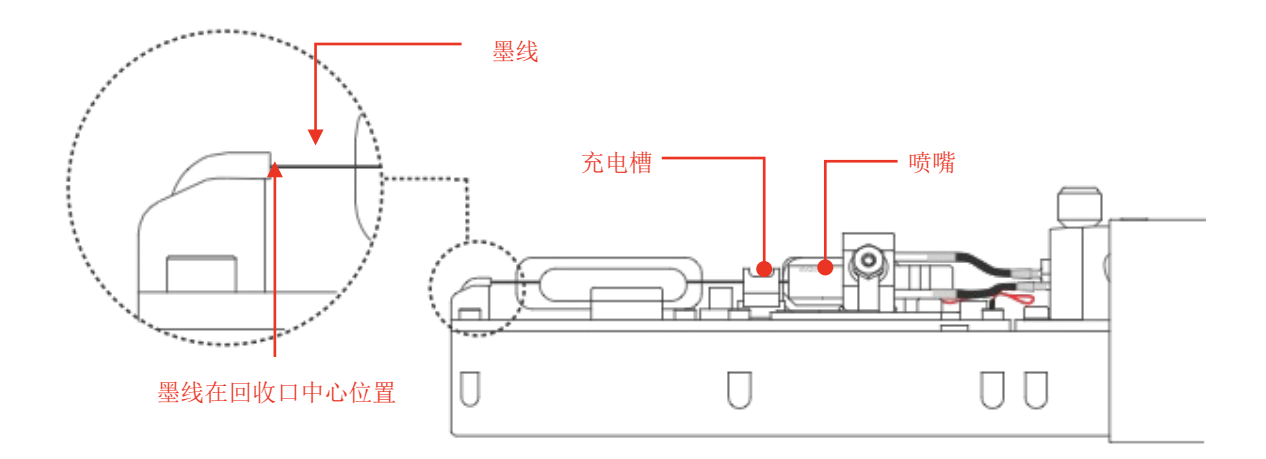

正视图:

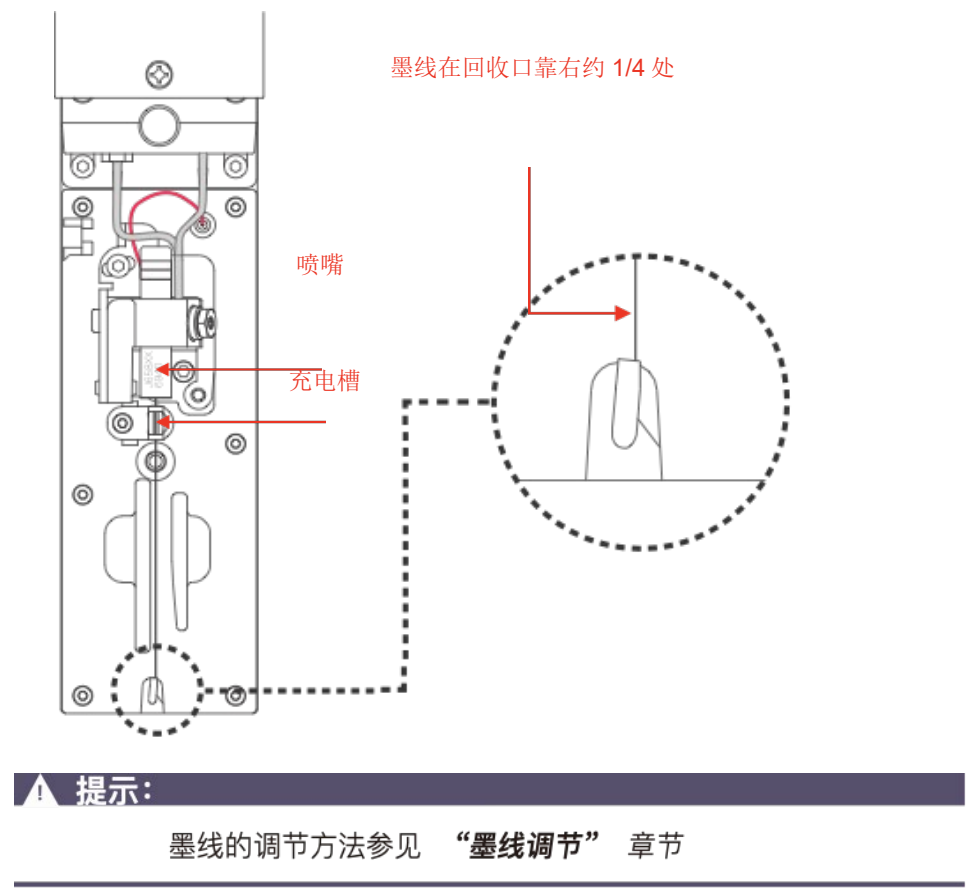

断点在喷码机正常启动后生成,断点的状态直接影响喷印效果以及喷印 持久度,良好的断点大致取决于以下三个因素:

适当以及稳定的压力 正确的墨水粘度

正确的墨点调制值

观察方法如下:

1. 取出标配中的放大镜,将其置于喷头绿色 LED 灯上约 15mm;

2. 上下轻微调节放大镜观察距离,便可观察到下图所示断点:

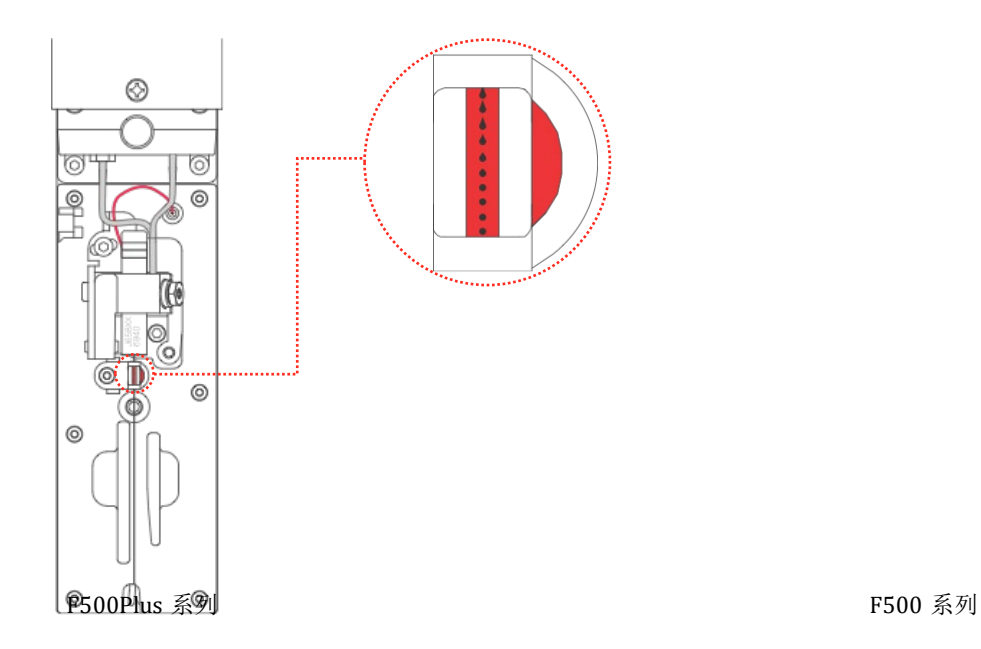

3. 断点大约在充电槽中部位置断开,断开前的断点形状可参考下图:

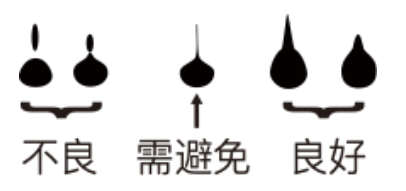

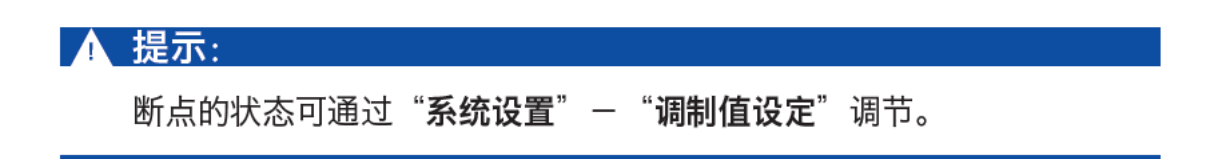

## 3.3 停止并清洗喷码机

#### 3.3.1 停止并清洗

设备使用结束后,需按照规范步骤进行停机,必要时人为干预清洗。▲ 停机操作标准步骤:

1. 按下 "F1"键, 默认执行停止喷墨并清洗, 持续约一至两分钟, 界面如下:

| 喷印信息                   | 编辑器                 | 用户字段                   | 喷印    | 密码系统                          |
|------------------------|---------------------|------------------------|-------|-------------------------------|
| F1<br>F2 选喷印<br>F3 改信息 | ←F1功育<br>「信息<br>、参数 | <b></b>                | 不可操作  | ) <mark>■</mark> ×<br>图标变化→ • |
| F4 编辑信                 | 息                   |                        |       | 000007513                     |
| FastJ                  | et®中国               | — TEST —<br><b>目制造</b> |       |                               |
| 正在停止                   | ←机器状态i              | 说明文字变为                 | 」"正在停 | 重止"                           |

- 停机清洗过程中,可卸下喷头盖观察喷头是否脏污,如有脏污,可使用配送的清洗壶盛满专用清洗液进行冲洗即可。
- 等到界面如下图所示时,才能切断喷码机供电电源,否则设备部分管路将 会堵塞,造成永久性损伤。

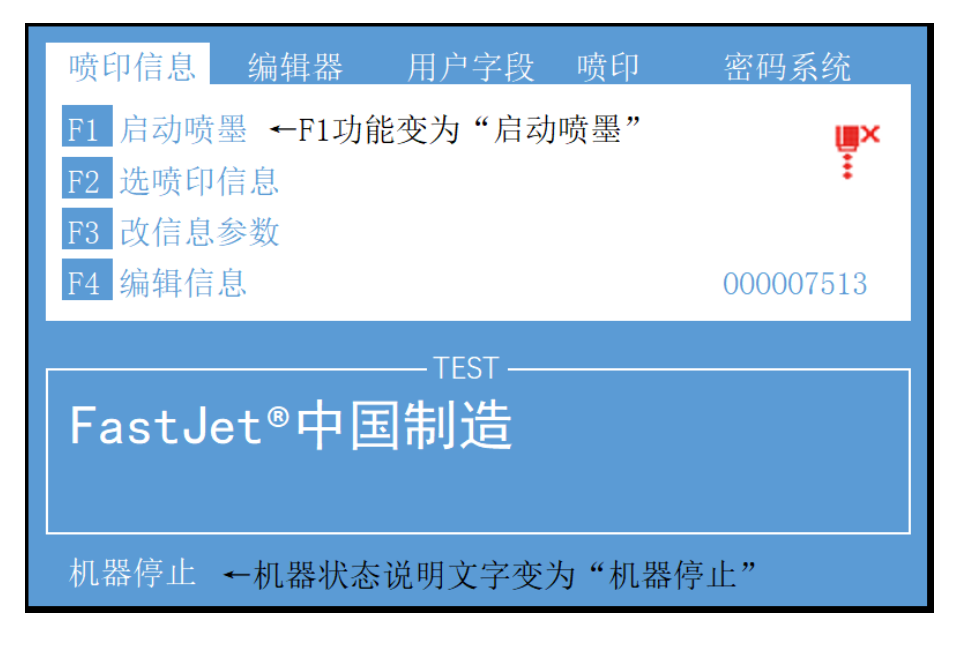

#### 3.3.2 停机并清洗 (喷码机使用过程中断电)

若遇到断电造成设备非正常停机,通电后必须在第一时间重新启动 喷墨,在计划停机后让其正常清洗停机,否则机器部分管路可能会堵 塞,造成喷码机永久性损坏。

#### 3.3.3 停机并清洗(长时间停止使用)

由于喷码机专用墨水速干的特性,喷码机如需长时间停止使用并存 放,建议进行"墨水排空"以及"系统清洗"。

## 3.4 喷印信息的创建

## 3.4.1 创建信息

例: 创建一个名称为"TEST"的喷印信息,内容及喷印效果如下:

# FastJet® 中国制造

按照以下步骤创建信息:

1. 进入喷印信息主菜单,选择"建立新信息",确认后进入如下图界面:

| 喷印信息 编辑器 用        | 户字段 喷印 | 密码系统      |
|-------------------|--------|-----------|
| 输入信息名称            |        | (IIIX     |
| - 中英选择———— fn——   |        | ŧ         |
| F3 改信息参数          |        |           |
| F4 编辑信息           |        | 000007513 |
| 1                 |        |           |
| │<br>│FastJet®中国制 | 造      |           |
|                   |        |           |
|                   |        |           |
| 机器停止              |        |           |

2. 输入信息名称"TEST",按确认键后,进入"信息编辑界面",如下图:

| 喷印信息   | 编辑器   | 用户字段           | 喷印 | 密码系统  |  |
|--------|-------|----------------|----|-------|--|
|        |       | —— TEST —      |    |       |  |
|        |       |                |    |       |  |
|        |       |                |    |       |  |
|        |       | TEAT           |    | 英文16点 |  |
| FastJe | et®中国 | ——TEST—<br>副制造 |    |       |  |
| 机器停止   |       |                |    |       |  |

3. 重复按下"F1"键,当编辑状态显示为"英文16点"时,输入 "FastJet"。

\*默认输入为字母大写,小写字母请配合先按"caps"键再按"所需字母"键输入。

\* 标准型机器标配字体: 英文 5 点、中 / 英文 7 点、中 / 英文 9 点、中 / 英文 11 点、 中 / 英文 16 点、中 / 英文 24 点、中 / 英文 32 点。编辑状态下, F1 为快速切换字体功 能键。

按下"F2"键,选择R字段(参考 3.5.7 图案用户区制作),按下确认键插入,如下图:

| 喷印信息          | 编辑器<br>,选择编辑                                                 | 用户字段<br>量用户区 ——   | 喷印  | 密码系统  |
|---------------|--------------------------------------------------------------|-------------------|-----|-------|
| FastJ         | <ul> <li>进次</li> <li>R商标</li> <li>日期</li> <li>序列号</li> </ul> |                   |     |       |
|               |                                                              |                   |     |       |
|               |                                                              |                   |     | 英文16点 |
|               |                                                              | —— TEST —         |     | 英文16点 |
| <b>◎ ←</b> 用户 | 区选择预览                                                        | TEST<br>,按"Enter" | 键插入 | 英文16点 |

 当编辑状态显示为"英文16点"时,按下"Fn"键,此时切换成中文,依 次全拼输入"中国制造",再次按下"Fn"键,即可切换成英文。

6. 信息输入完成后,按下"shift"+"F1"键,即可保存并退出至主界面。
\*如需更多操作,在编辑界面下请按"esc"键,退出至主菜单,选择"编辑器"菜单,该菜单下有"选择字体"、"插入用户区"、"保存信息"、"保存并退出"、 "清除信息"和"放弃"选项。

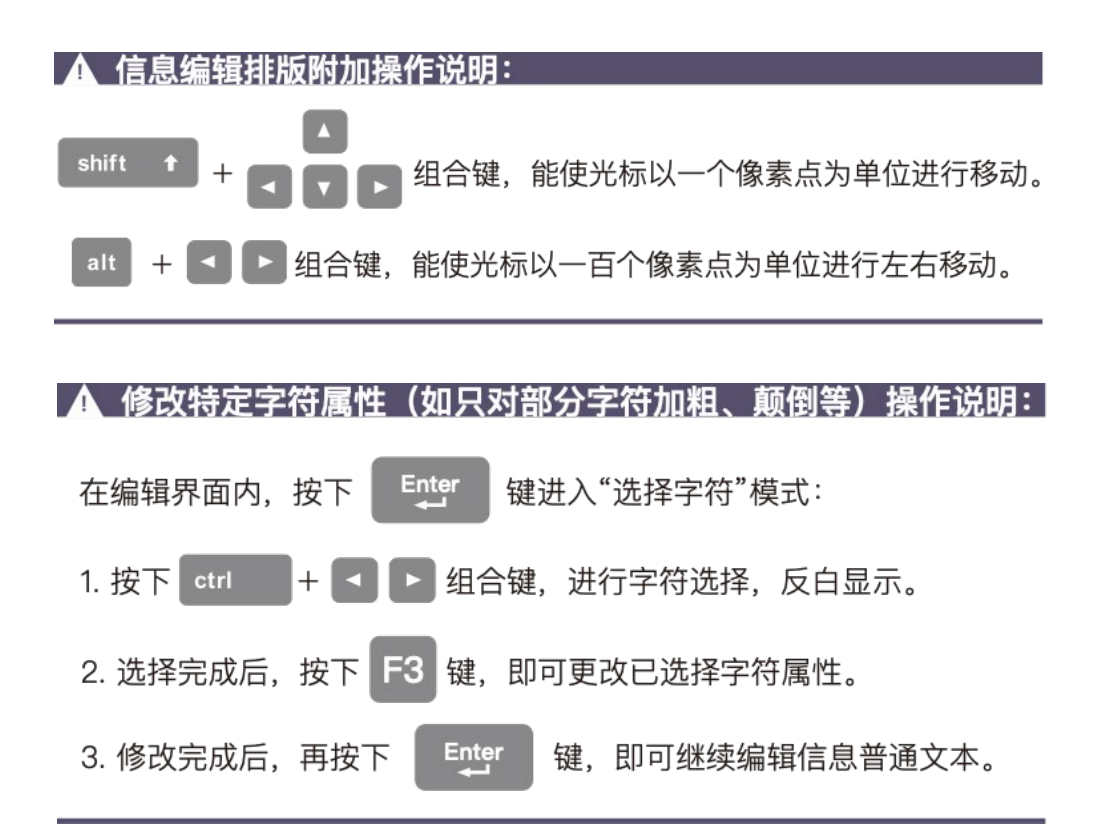

# 3.5 用户字段的创建和编辑

#### 3.5.1 时钟用户字段

按以下步骤生成:

1. 至"用户字段"主菜单内,选择"新用户区",如图:

| 用户字段   |
|--------|
| 编辑用户区  |
| 新用户区   |
| 删除用户区  |
| 复位计数器  |
| 设置班次   |
| 时钟代码设置 |

2. 按 "enter" 键确认后,输入名称"日期",将"说明" 通过左右键切换为"时钟",如图所示:

| 新用 | 户区—— |  |
|----|------|--|
| 名称 | 日期   |  |
| 说明 | 时钟   |  |

3. 按"enter"键确认后,出现如下图窗口:

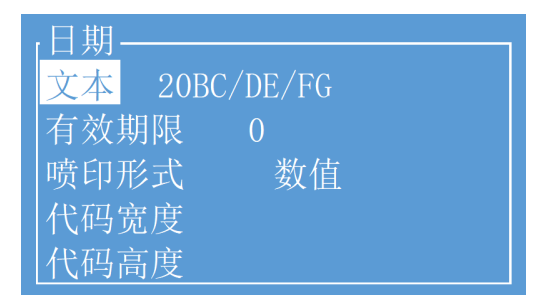

4. 在"文本"处填写系统<u>时钟代码</u>,并将"喷印形式"通过左右键切换
 到所需类型,如打印结果为数字类型,保留为"数值"即可。
 *时钟代码含义见* <u>3.5.2 时钟用户字段补充说明</u>"。

代码宽度及代码高度:无需特别设置,一般跟随编辑界面字体大小。
 按 "enter"键确认后,名为"日期"的动态时钟用户字段 即创建完成。

7. 在信息编辑界面,按下"F2"键,即可选择将此"日期"插入到信息内。

#### 3.5.2 时钟用户字段补充说明

| 编码 | 定义       | 编码  | 定义 |
|----|----------|-----|----|
| А  | 星期 (一至七) | JK  | 分钟 |
| BC | 年        | LM  | 秒钟 |
| DE | 月        | 00  | 周数 |
| FG | 日        | PPP | 天数 |
| HI | 小时       |     |    |

• 时钟用户区编码定义

实际喷印时间=系统当前时间+有效期天数,如需打印当前时间,则有效期设置为0。其偏移单位为天,最大值为32000且不可为负数。
 在打印信息内,时钟区的点阵字体大小由插入时所选字体点阵决定。

3. 当"喷印形式"为 DataMatrix 或 QR Code 时,需按照其制式设置其"代码 宽度"和"代码高度",详见 3.5.3 二维码&条形码用户区补充说明。

#### 3.5.3 二维码&条形码用户区制作

此机型支持的二维码及条码制式有: QR Code(图1)、DataMatrix(图2)、Code39(图3)、Code128(图4)、EAN8(图5)、EAN13(图6)、EAN128(图7)。

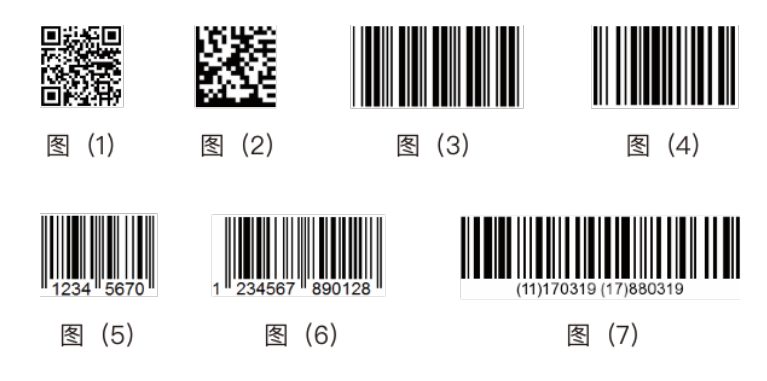

生成方式步骤如下:

1. 至"用户字段"主菜单内,选择"新用户区",如图:

| 用户字段   |
|--------|
| 编辑用户区  |
| 新用户区   |
| 删除用户区  |
| 复位计数器  |
| 设置班次   |
| 时钟代码设置 |

2. 按 "enter"确认后,输入名称,并将"说明"通过左右键切换为"文本",如图:

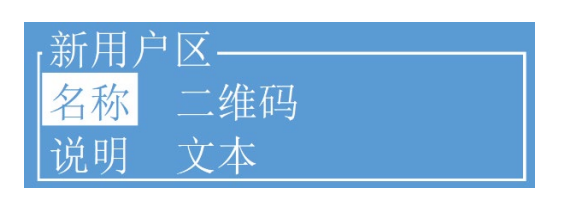

3. 按 "enter" 键确认后,出现如下图窗口;

| 」二维码—— |         |  |
|--------|---------|--|
| 文本     |         |  |
| 喷码形式   | QR code |  |
| 代码宽度   | 25      |  |
| 代码高度   | 25      |  |

- 将二维码或条码的编码内容填写至 "本文" 处,将 "喷印形式" 通 过左右键切换到所需二维码或条形码的对应制式。
- 5. 当"喷印形式" 为 DataMatrix 或 QR Code 时,必须通过左右键设置 "代码宽度" 和"代码高度"。

#### 3.5.4 二维码&条形码用户区补充说明

- DataMatrix 支持的尺寸(高x宽)有10x10、12x12、14x14、16x16、 18x18、20x20、22x22、24x24、26x26、32x32、8x18、8x32、12x26。
- 2. QR Code 支持的尺寸(高 x 宽)有 21 x 21 、 25 x 25 、 29 x 29 、 33 x 33 。
- 若出现"尺寸过小"或"编码错误"提示,则表示用于生成条形码的数据中含有不可编码的字符,或字符长度不满足编码字符长度要求。请修改编码内容、编码类型,或修改为更大高度和宽度后再保存。
- 4. Code39, Code128 为可变长度条形码。
- 5. EAN8 可编码长度为 7 的字符串, EAN13 可编码长度为 12 的字符串, 最后 一位为校验位,由前面的 12 位或 7 位数字自动计算得出。
- 6.条形码宽度由喷码机自动生成,高度由用户区插入信息时的当前字型点阵 决定,用户不需要设置"代码宽度"和"代码高度"。

#### 3.5.5 计数器用户区

此用户区可创建自定义计数方式计数器,并允许以数值、二维码、条形码 的方式进行喷印。生成方式步骤如下:

1. 至"用户字段"主菜单内,选择"新用户区",如图:

| 用户字段   |
|--------|
| 编辑用户区  |
| 新用户区   |
| 删除用户区  |
| 复位计数器  |
| 设置班次   |
| 时钟代码设置 |

2. 按 "enter"确认后,输入名称,并将"说明"通过左右键切换为"计数器",如图:

| 「新用」 | Ì   |  |
|------|-----|--|
| 名称   | 流水号 |  |
| 说明   | 计数器 |  |

3. 按 "enter" 键确认后,出现如下图窗口,此界面可设置流水号相关属性

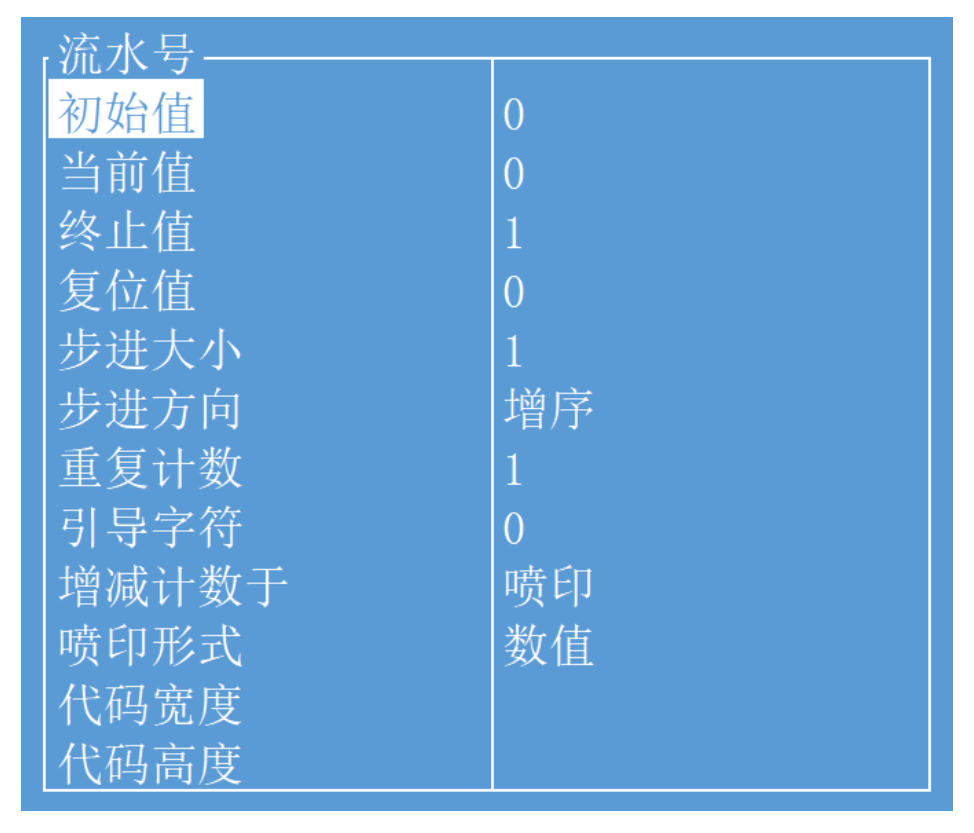

\* 各项含义解析见"3.5.6 计数器用户区设置项解析说明"。

#### 3.5.6 计数器用户区设置项解析说明

- 1. 初始值: 计数器的初始计数值; 如需从0开始计数, 则此项设置为0。
- 2. 当前值:可设置该计数器首次喷印时的第一个值,不影响初始计数值。
- 终止值: 计数器终止计数的值; 如设置为 5, 则计数至 5 时, 结束计数。
   最大为 8 位数 "99999999"。
- 4. 复位值: 使用电眼 2"复位计数器"功能时, 欲复位的数值。
- 5. 步进大小: 默认为 1; 如设置为 2, 则计数效果将变为"1, 3, 5 …"。
- 6. 步进方向: 此项为左右键可选项, 可选增序或减序。
- 7. 重复计数:默认为 1,每一个当前值的喷印次数,例如设为 2时,每 个流水号会喷印 2次。
- 8. 引导字符: 计数器前的引导字符,例如喷印流水号"1",引导字符为
  "空格"时,喷印结果为"1",引导字符为"0"时,喷印结果为
  "001"。
- 9. 增减计数于:此项为左右可选项,用于计数器间的嵌套使用。
- 10. 喷印形式:可将计数器转化为特殊形式喷印,如条码二维码等。代码高度和代码宽度设置详见 3.5.4 二维码&条形码用户区补充说明。
- 11. 代码宽度:无需特别设置,一般跟随编辑界面字体大小。
- 12. 代码高度:无需特别设置,一般跟随编辑界面字体大小。

## 3.5.7 图案用户区制作

此用户区可创建最大纵向 34 点阵自定义图案。

生成方式步骤如下:

1. 至"用户字段"主菜单内,选择"新用户区"。如图;

| 用户字段   |
|--------|
| 编辑用户区  |
| 新用户区   |
| 删除用户区  |
| 复位计数器  |
| 设置班次   |
| 时钟代码设置 |

2. 按 "enter"确认后,输入名称,并将"说明"通过左右键切换为"图 案"。如图:

 新用户区

 名称
 图案测试

 说明
 图案

3. 按"enter"确认后,进入编辑界面。如图:

| 喷印信息   | 编辑器  | 用户字段                | 喷印    | 密码系统 |
|--------|------|---------------------|-------|------|
|        |      | ── 图案 ──            |       |      |
|        |      |                     |       |      |
| 宽度 100 | 1    |                     | 高度 25 | 1    |
| FastJe | t®中国 | TEST<br>  <b>制造</b> |       |      |
| 机器停止   |      |                     |       |      |

. 图案制作操作说明,如下表;

| 按键组合       | 功能             |
|------------|----------------|
|            | 光标移动一个点        |
|            | 光标移动一个点,并填充点   |
| ctri + • • | 光标移动一个点,并删除点   |
| 空格键        | 当前点取反,画点 / 删除点 |

4. 绘图完毕之后,按下"esc"键退回到主菜单、按方向键左右移动到"编辑器"菜单,可设定图案大小,如下图;

| 喷印信息 编辑器                              | 用户字段        | 喷印 | 密码系统 |
|---------------------------------------|-------------|----|------|
| 设定图案大小<br>保存图案<br>保存并退出<br>清除图案<br>放弃 | ────图案 ───  |    |      |
| 宽度 100 1                              |             | 高度 | 25 1 |
| FastJet®中                             | TEST<br>国制造 |    |      |
| 机器停止                                  |             |    |      |

5. 完成图案大小设定,按下"enter"键确认大小之后,进入"编辑器"菜 单进行图案的保存并退出。随后即可在信息内调用并喷印此图案。

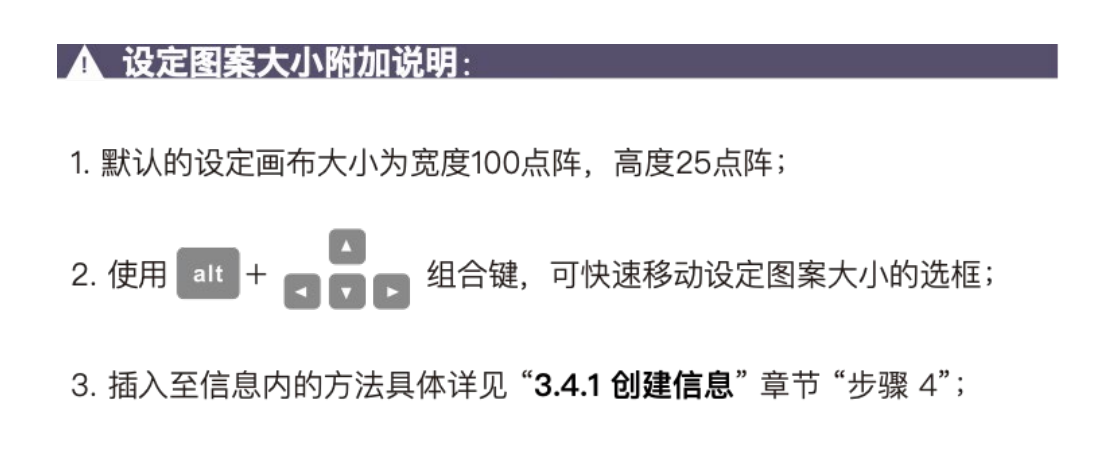

### 3.5.8 多个用户区生产代码

此功能可将喷码机中多个用户区(仅包括时钟、计数器和文本)生成一个 代码。生成方式步骤如下:

1. 至"用户字段"主菜单内,选择"新用户区",如图;

| 用户字段   |
|--------|
| 编辑用户区  |
| 新用户区   |
| 删除用户区  |
| 复位计数器  |
| 设置班次   |
| 时钟代码设置 |

2. 按 "enter" 键确认后, 输入名称, 并将"说明"通过左右键切换为"代

码"。如图:

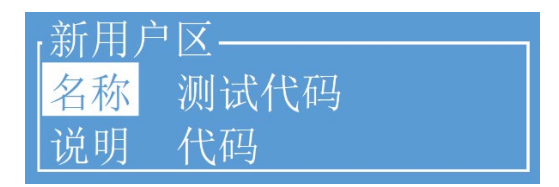

 按 "enter" 键确认后出现下图界面,当光标悬停在内容一至内容六时, 按下 "F2" 键便可依次插入所需要组合的用户区。

| 代码类型 | Data Matrix |
|------|-------------|
|      |             |
| 内谷一  | F2选择用尸区     |
| 山容一  |             |
|      |             |
| 内容三  |             |
| 山应回  |             |
| 內谷四  |             |
| 山宛五  |             |
|      |             |
| 内容六  |             |
|      |             |
| 代码苋度 | 0           |
| 化印宣审 | 0           |
| 们时间及 | 0           |

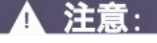

当代码类型选择为DataMatrix或QR code时需设置代码的宽度和高

度,设置方法参见"3.5.4 二维码&条形码用户区补充说明"章节。

#### 3.5.9 外部数据用户区(通讯功能)

此功能可接收用户预定义外部数据并依次喷印,制作步骤如下:

1. 至"用户字段"主菜单内,选择"新用户区"。如图;

| 用户字段   |
|--------|
| 编辑用户区  |
| 新用户区   |
| 删除用户区  |
| 复位计数器  |
| 设置班次   |
| 时钟代码设置 |

2. 按 "enter" 键确认后,输入名称,并将"说明"通过左右键切换为"外 部数据"。如图:

| 「新用」 | Ì∑   |  |
|------|------|--|
| 名称   | 测试通讯 |  |
| 说明   | 外部数据 |  |

3. 按 "enter" 键确认后,出现如下图窗口即可进行外部数据设置;

| <u>_测试</u> 通讯 — |    | X0 1 |
|-----------------|----|------|
| <b>位数</b> 0     |    |      |
| 喷印形式            | 数值 |      |
| 代码宽度            |    |      |
| 代码高度            |    |      |

\Lambda 设置解析:

- 位数:此项为计算机向喷码机传送数据的位数。
- 在外部数据编辑界面右上角的"X0"为外部数据用户区通讯的识别 代号,请将计算机软件中"用户区域"设置与之对应。
- 当喷印形式选择为DataMatrix或QR code时需设置代码的宽度和
   高度,设置方法参见 "3.5.4 二维码&条形码用户区补充说明"章节。

# 3.6 喷印信息参数

## 3.6.1 信息参数设置说明

在主界面下,按下"F3"键可进入修改信息内容及其参数界面,如图;

| ,参数田干 TFST |    |
|------------|----|
| 字型宽度       | 8  |
| 字型高度       | 10 |
| 字符间距       | 0  |
| 喷印延时       | 3  |
| 左右逆向喷印     | 关  |
| 上下颠置喷印     | 关  |
| 横向加粗次数     | 0  |
| 纵向点阵数      | 34 |

各项参数性能请阅读下表:

| 参数     | 范围      | 功能                                                                    |
|--------|---------|-----------------------------------------------------------------------|
| 字型宽度   | 1-255   | 设置信息宽度;<br>值越小则喷印字符越窄,喷印速度则越快;<br>如值为1,则喷印速度达到当前纵向点阵数下最快速度;           |
| 字型高度   | 1-10    | 数值越大,喷印字符越高                                                           |
| 字符间距   | 0-8     | 数值越大,字符间距越大                                                           |
| 喷印延迟   | 3-10000 | 设置产品喷印延迟时间(这个时间是指电眼检测到产品<br>至喷印开始这段时间),数值越大,延迟时间越长。常<br>用于定位信息喷印位置    |
| 左右逆向喷印 | 开/关     | 调整字符喷印左/右方向(前后翻转)                                                     |
| 上下颠置喷印 | 开/关     | 调整字符喷印上/下方向(上下颠倒)                                                     |
| 横向加粗次数 | 0-7     | 加粗当前喷印信息,可设置加粗O-7次                                                    |
| 纵向点阵数  | 5-34可选  | 对纵向要喷印点的个数进行选择;<br>此值越大,喷印速度越慢,可喷印的纵向点数越多;<br>此值越小,喷印速度越快,可喷印的纵向点数越少; |

## 3.7 喷印设置

### 3.7.1 单次喷印模式设置方法

该模式常见于啤酒、饮料、食品、日化等行业,一般为光电开关感应产品一次,信息喷印一次。

设置方法如下:

1. 选择至"喷印"主菜单,按"enter"键进入如下设置界面:

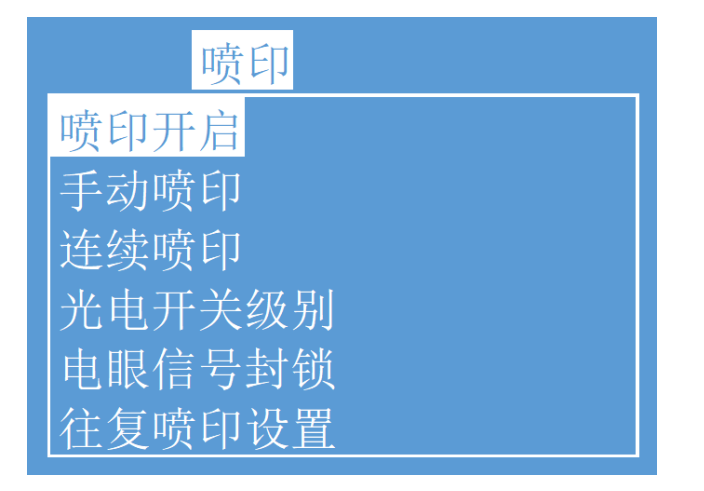

 单次喷印模式,需分别检查与设置"喷印开启"、"连续喷印"、"光电 开关级别"和"电眼信号封锁"四项子菜单中的内容。

#### "喷印开启"子菜单设置详解。如下图:

|                                  | ——喷印控制——     |          |
|----------------------------------|--------------|----------|
| 1 <b>→</b>                       | 喷印           | 打开       |
| $2 \rightarrow \\ 3 \rightarrow$ | 知码源<br>电眼2功能 | 內部<br>关闭 |
| 4→                               | 每米脉冲数        | 1000     |
| 5→                               | 计米长度         | 1000     |

- 1. 生产时需设置为打开,否则无法喷印。
- 2. 仅当此喷印模式需接入旋转编码器时,选择外部。
- 3. 仅当接入电眼2时,选择复位计数器、往复喷印等功能。
- 4. 此模式此项设置无效。
- 5. 此模式此项设置无效。

#### "连续喷印"子菜单设置详解。如下图:

|    |      | -连续喷印 |
|----|------|-------|
| 1→ | 触发方式 | 触发    |
| 2→ | 连续方式 | 关闭    |
| 3→ | 连续次数 | 1     |
| 4→ | 内部间隔 | 800   |
| 5→ | 外部间隔 | 500   |

- 单次喷印时可选择电眼"触发"打印或"长亮"打印。一般设置为"触发"。
- 2. 单次喷印时此项必须为"关闭"。
- 3. 设定感应一次的喷印次数,单次则设置为1。
- 4. 单次喷印时,此项设置无效。
- 5. 单次喷印时,此项设置无效。

#### "光电开关级别"和"电眼信号封锁"子菜单设置详解。如下图:

| 光由开关级别 |        |     |
|--------|--------|-----|
|        |        |     |
| 1→     | 电眼1电平  | 低电平 |
| 2→     | 电眼2电平  | 高电平 |
| 3→     | 封锁时间   | 0   |
| 4→     | 感应次数   | 0   |
| 5→     | 电眼模式   | 方式1 |
| 6→     | 二次感应提示 | 关闭  |

- 1. 此项设置电眼1(默认使用电眼1)获取高/低电平信号时触发喷印。
- 当电眼 2 启用时,设置电眼 2 获取高/低电平信号时触发对应电眼 2 功能,如复位计数器。
- 封锁时间:在此设置时间(毫秒)内,获取一次触发电平到到再次可以获 得触发电平的时间间隔(如避免同一个产品中的二次感应)。
- 4. 此项设置电眼模式为方式1或方式2。
- 5. 此项设置二次感应提示为关闭或打开。

#### 3.7.2 计数喷印模式设置方法

该模式可简述为光电开关感应产品一次,信息喷印 N 次。

设置方法如下:

1. 选择至"喷印"主菜单,按"enter"键进入如下设置界面:

| 喷印     |
|--------|
| 喷印开启   |
| 手动喷印   |
| 连续喷印   |
| 光电开关级别 |
| 电眼信号封锁 |
| 往复喷印设置 |

 定数次喷印模式,需分别检查与设置"喷印开启"、"连续喷印"、"光 电开关级别"和"电眼信号封锁"四项子菜单中的内容。

"喷印开启"子菜单设置详解。如下图:

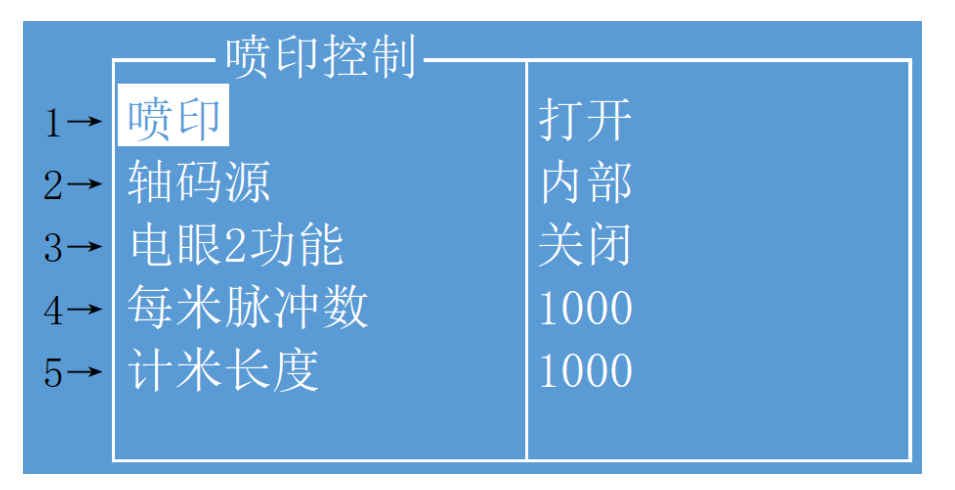

- 1. 生产时需设置为打开,否则无法喷印。
- 2. 仅当此喷印模式需接入旋转编码器时,选择外部。
- 3. 仅当接入电眼2时,选择复位计数器、往复喷印等功能。
- 4. 此模式此项设置无效。
- 5. 此模式此项设置无效。

"连续喷印"子菜单设置详解。如下图:

|    |      | - 连续喷印 |
|----|------|--------|
| 1→ | 触发方式 | 触发     |
| 2→ | 连续方式 | 计数     |
| 3- | 连续次数 | 1      |
| 4→ | 内部间隔 | 800    |
| 5→ | 外部间隔 | 500    |

- 1. 计数 N 次喷印时,可选择电眼"触发"时喷印或"常亮"时喷印。
- 2. 计数 N 次喷印时必须选择"计数"。
- 3. 设定感应一次的喷印次数,单次则设置为1,两次则为2,依此类推。
- 4. 喷印两条信息以上时,此项设置每条信息之间的间隔。
- 此项仅当接入旋转编码器并且轴码源选择外部时设置有效;喷印两条信息 及以上时设置每条信息之间的间隔。

"光电开关级别"和"电眼信号封锁"子菜单设置详解。如下图:

| 光由开关级别 |        |     |
|--------|--------|-----|
|        |        |     |
| 1→     | 电眼1电半  | 低电半 |
| 2→     | 电眼2电平  | 高电平 |
| 3→     | 封锁时间   | 0   |
| 4→     | 感应次数   | 0   |
| 5→     | 电眼模式   | 方式1 |
| 6→     | 二次感应提示 | 关闭  |

- 1. 此项设置电眼1(默认使用电眼1)获取高/低电平信号时触发喷印。
- 当电眼 2 启用时,设置电眼 2 获取高/低电平信号时触发对应电眼 2 功能,如复位计数器。
- 封锁时间:在此设置时间(毫秒)内,获取一次触发电平到到再次可以获 得触发电平的时间间隔(如避免同一个产品中的二次感应)。
- 4. 此项设置电眼模式为方式1或方式2。
- 5. 此项设置二次感应提示为关闭或打开。

3.7.3 连续喷印模式设置方法

该模式常见于建材、管材、钢材等行业,普遍特点是连续加工、信息自动 间隔喷印。设置方法如下:

1. 选择至"喷印"主菜单,按"enter"键进入如下设置界面:

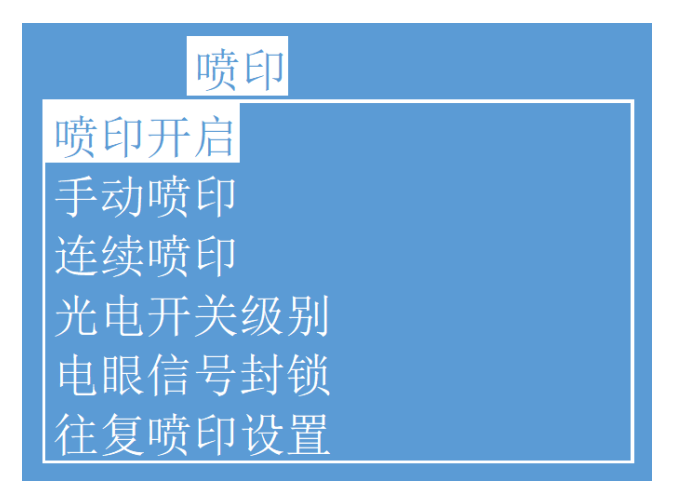

 连续喷印模式,需分别检查与设置"喷印开启"、"连续喷印"以及"光 电开关级别"三项子菜单中的内容,剩余三项子菜单设置均无效。

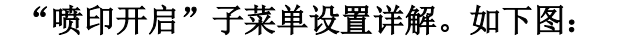

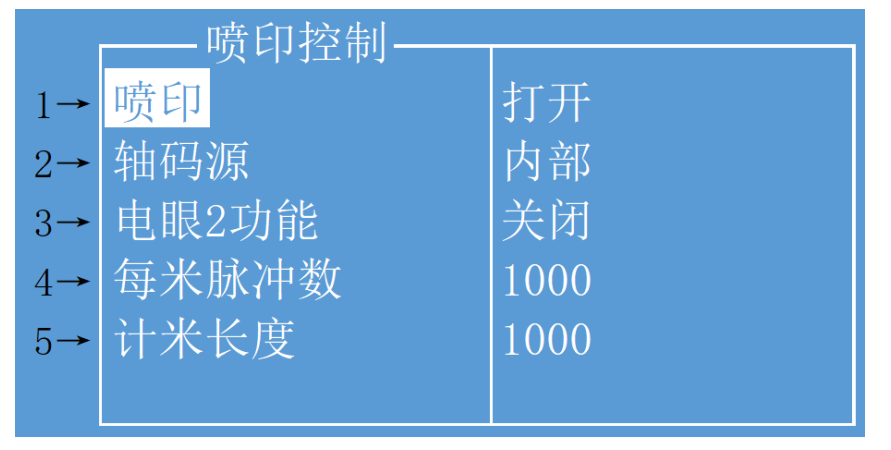

- 1. 生产时需设置为打开,否则无法喷印。
- 2. 仅当此喷印模式需接入旋转编码器时,选择外部。
- 3. 仅当接入电眼2时,选择复位计数器、往复喷印等功能。
- 4. 此模式此项设置无效。
- 5. 此模式此项设置无效。

"连续喷印"子菜单设置详解。如下图:

|    |      | -连续喷印 |
|----|------|-------|
| 1→ | 触发方式 | 触发    |
| 2→ | 连续方式 | 打开    |
| 3→ | 连续次数 | 1     |
| 4→ | 内部间隔 | 800   |
| 5→ | 外部间隔 | 500   |

 根据当前生产环境及需求,可选择电眼"触发"时喷印或"常亮"时喷 印。

- 2. 此模式下此项必须设置为打开。
- 3. 此模式下此项设置无效, 电眼满足电平条件时无限循环喷印。
- 此项设置每条喷印信息之间的间隔(不接入旋转编码器);越大则两条 信息之间的间隔越宽,范围3-10000,如果还是不够用,可以将"划速率 倍率"菜单内的"内部间隔倍率"增大。
- 5. 此项仅当接入旋转编码器并且轴码源选择外部时设置有效。设置每条喷 印信息之间的间隔。

"光电开关级别"和"电眼信号封锁"子菜单设置详解。如下图:

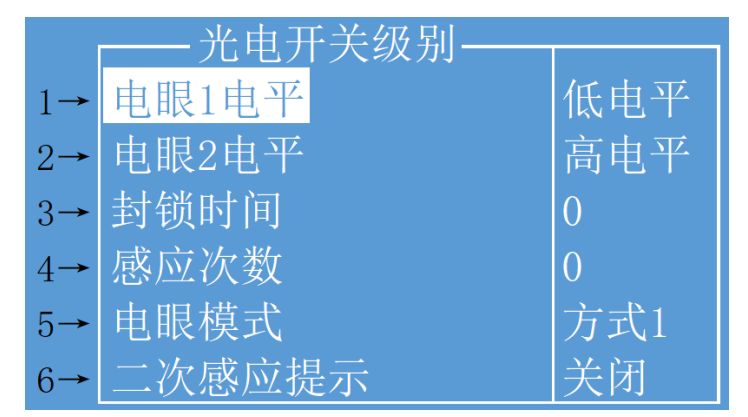

- 1. 此项设置电眼1(默认使用电眼1)获取高/低电平信号时触发喷印。
- 当电眼 2 启用时,设置电眼 2 获取高/低电平信号时触发对应电眼 2 功能,如复位计数器。
- 3. 封锁时间:此模式此项设置无效。
- 4. 此项设置电眼模式为方式1或方式2。
- 5. 二次感应提示: 此模式此项设置无效。

#### 

连续喷印方式若不选用电眼,可使用"**手动喷印**"功能,手动输入对应光 电开关级别设置的电平亦可开始喷印。

#### 3.7.4 计米喷印模式设置方法

该模式常见于需要标识米数的线缆、管材等行业。 设置方法如下(须选用旋转编码器):

1. 选择至"喷印"主菜单,按"enter"键进入如下设置界面:

| 喷印     |
|--------|
| 喷印开启   |
| 手动喷印   |
| 连续喷印   |
| 光电开关级别 |
| 电眼信号封锁 |
| 往复喷印设置 |

 计米喷印模式,需分别检查与设置"喷印开启"以及"光电开关级别"两 项子菜单中的内容,剩余四项子菜单设置均无效。

#### "喷印开启"子菜单设置详解。如下图:

|    | ——喷印控制—— |      |
|----|----------|------|
| 1→ | 喷印       | 打开   |
| 2→ | 轴码源      | 计米   |
| 3→ | 电眼2功能    | 关闭   |
| 4→ | 每米脉冲数    | 1000 |
| 5→ | 计米长度     | 1000 |
|    |          |      |

- 1. 生产时需设置为打开,否则无法喷印;
- 2. 计米喷印模式,此处必须选择"计米",否则将无法使用计米功能;
- 3. 仅当接入电眼2时,可选复位计数器功能;
- 每米脉冲数设置;例如直接同步产品的同步轮周长为250毫米,且选用的 是2000脉冲的旋转编码器,则每米脉冲数为(1000÷250) x 2000 = 8000,根据实际喷印信息的间隔,适当加减每米脉冲数,直到喷印的信息 间距1000毫米。
- 5. 当每米脉冲数设置完成之后,此项可设置 1000 毫米内每条信息间隔的长度。

-光电开关级别-低电平 电眼1电平  $1 \rightarrow$ 高电平 电眼2电平 2→ 封锁时间 0 3→ 感应次数 0 4→ 电眼模式 方式1  $5 \rightarrow$ 关闭 二次感应提示  $6 \rightarrow$ 

"光电开关级别"和"电眼信号封锁"子菜单设置详解。如下图:

- 此项设置电眼1(默认使用电眼1)获取高/低电平信号时触发喷
   印。
- 当电眼 2 启用时,设置电眼 2 获取高/低电平信号时触发对应电
   眼 2 功能,如复位计数器。
- 3. 封锁时间:此模式此项设置无效。
- 4. 此项设置电眼模式为方式1或方式2。
- 5. 二次感应提示:此模式此项设置无效。

#### 3.7.5 往复喷印模式设置方法

该模式常见于电子、标签印刷、鸡蛋等行业,为阵列式喷码提供高效的生产

模式。

模式说明:根据喷码机原理,喷码机喷印必须要有相对运动,且不同方向的相对运动 所喷印的信息方向不一致。而往复喷印功能的加入,使得不同方向的相对运动也能喷 印方向一致的信息。

设置方法如下:

1. 选择至"喷印"主菜单,按"enter"键进入如下设置界面:

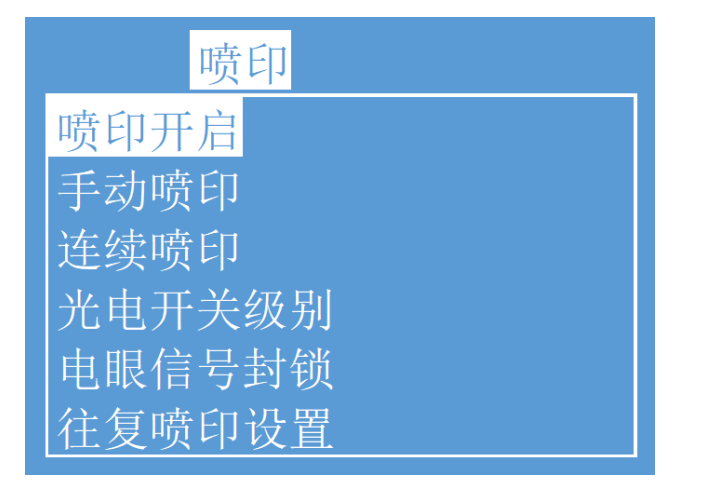

 2. 往复喷印模式,需分别检查与设置"喷印开启"、"连续喷印"、"光电 开关级别"、"电眼信号封锁"以及"往复喷印设置"子菜单中的内容。

#### "喷印开启"子菜单设置详解。如下图:

|    | 喷印控制  |      |
|----|-------|------|
| 1→ | 喷印    | 打开   |
| 2→ | 轴码源   | 内部   |
| 3- | 电眼2功能 | 关闭   |
| 4→ | 每米脉冲数 | 1000 |
| 5→ | 计米长度  | 1000 |
|    |       |      |

- 1. 生产时需设置为打开,否则无法喷印。
- 2. 仅当此喷印模式需接入旋转编码器时,选择外部。
- 3. 仅当接入电眼2时,选择复位计数器、往复喷印等功能。
- 4. 此模式此项设置无效。
- 5. 此模式此项设置无效。

"连续喷印"子菜单设置详解。如下图:

|    |      | _ 连续喷印 |
|----|------|--------|
|    |      |        |
| 1→ | 触发方式 | 触发     |
| 2→ | 连续方式 | 往复     |
| 3→ | 连续次数 | 1      |
| 4→ | 内部间隔 | 800    |
| 5→ | 外部间隔 | 500    |

- 1. 此模式下此项设置无效;
- 2. 此模式下此项必须设置为"往复";
- 3. 设定感应一次的喷印次数,单次则设置为1,两次则为2,依此类推。
- 4. 喷印两条信息以上时,此项设置每条信息之间的间隔。
- 此项仅当接入旋转编码器并且轴码源选择外部时设置有效;喷印两条信息 及以上时设置每条信息之间的间隔。

"光电开关级别"和"电眼信号封锁"子菜单设置详解。如下图:

| 光电开关级别 |        |     |
|--------|--------|-----|
| 1→     | 电眼1电平  | 低电平 |
| 2→     | 电眼2电平  | 高电平 |
| 3→     | 封锁时间   | 0   |
| 4→     | 感应次数   | 0   |
| 5→     | 电眼模式   | 方式1 |
| 6→     | 二次感应提示 | 关闭  |

- 1. 此项设置电眼1(默认使用电眼1)获取高/低电平信号时触发喷印;
- 当电眼2启用时,设置电眼2获取高/低电平信号时触发对应电眼2功能, 如复位计数器;
- 封锁时间:在此设置时间(毫秒)内,获取一次电平后封锁获取电平通 道,即只算一次感应;
- 4. 此项设置电眼模式为方式1或方式2。
- 5. 二次感应提示: 此模式此项设置无效。

▲ 特别说明:

往复喷印方式必须配合电眼或者其他感应开关使用。

"往复喷印设置"子菜单设置详解。如下图:

|    | 往复喷印设置 |    |
|----|--------|----|
|    |        |    |
| 1→ | 止回喷印延时 | 16 |
| 2→ | 反向喷印延时 | 16 |
| 3→ | 复位喷印   | 否  |
| 4→ | 喷印次数   | 1  |
| 5→ | 正向左右反转 | 关闭 |
| 6→ | 反向左右翻转 | 关闭 |
| 7→ | 正向上下颠置 | 关闭 |
| 8→ | 反向上下颠置 | 关闭 |

- 设置正向(默认第一次喷印)的喷印延迟,改信息参数内设置喷印延迟实效。
- 2. 设置反向的喷印延迟,改信息参数内设置喷印延迟实效。
- 3. 复位正反向至初始状态。
- 若设置为1则正向喷印一次,逆向喷印一次;若为2,则正向两次,逆向两次,依此类推。
- 打开或关闭正向喷印时的信息左右反转,改信息参数内的左右逆向喷印失效;
- 打开或关闭反向喷印时的信息左右反转,改信息参数内的左右逆向喷印失效;

#### • 往复喷印效果

正向喷印效果:

And 7x5 TEST MESSAGE TWIN LINE FASTJET

反向喷印效果:

And 7x5 TEST MESSAGE TWIN LINE FASTJET

▲ 提示:

往复喷印的方式有多种,与软件版本和实际应用有关,详情请咨询华炙公司

# 4. 进阶操作

# 4.1 诊断屏幕介绍

在任意界面下,按下键盘左下角"i"键可进入诊断屏幕,界面如下:

| 1→              | 墨水压力 Obar | 墨水温度 29    |
|-----------------|-----------|------------|
| 2→              | 机箱温度 32   | 喷头温度 26    |
| 3→              | 相位角 0     | 相位个数 0     |
| 4→              | 墨水液位 有    | 溶剂液位 有     |
| $5 \rightarrow$ | 粘度腔低液位 无  | 粘度腔高液位 无   |
| <mark>6→</mark> | 粘度目标值 33  | 粘度当前值 0    |
| 7→              | 混合缸 中 有   | 低有高无       |
|                 |           |            |
|                 | 机器停止      |            |
| 1. 墨            | 水压力:实时检测; | 墨水温度:实时检测。 |

- 2. 机箱温度:实时检测; 喷头温度:实时监测,可设定。
- 3. 相位角以及相位个数工作状态: 待机时相位个数 8 左右为宜。
- 4. 墨水液位和溶剂液位状态:有为充足,无为不足。
- 5. 粘度检测腔液位状态:待机时低高液位轮换有 / 无;
- 粘度目标值:系统根据温度及墨水型号计算出来的最佳粘度值; 粘度当前值:墨水当前实际粘度。
- 7. 混合缸液位状态:正常情况为中:有,低:有,高:无。

# 4.2 故障及警告图标

# 4.2.1 故障图标及含义

| 图标 | 名称   | 故障原因                     | 解决方案                                                  |
|----|------|--------------------------|-------------------------------------------------------|
| Ì  | 混合缸空 | 管路系统墨水泄漏                 | 检查管路系统,在服务工程师的指<br>导下修复泄漏节点                           |
|    |      | 设备长时间停放,缸内溶剂<br>成份汽化     | 加入新墨水,参考" <b>手动墨水灌入</b><br><b>操作</b> " ,墨水添加至图标消失即可   |
|    |      | 墨水添加电磁阀堵塞                | 卸下V2电磁阀,拆卸后使用专用清<br>洗剂洗净即可                            |
| Ī  | 充电故障 | 喷嘴堵塞                     | 进行"喷嘴清洗"及冲刷喷嘴操作,<br>并将喷头内部洗净,干燥后再次开<br>机              |
|    |      | 断点不良                     | 进行"断点观察"并调节至最佳断<br>点位置                                |
|    |      | 墨线位置不正确                  | 进行"墨线观察"并调节至最佳墨<br>线位置                                |
|    |      | 墨水过保质期或被污染               | 排出所有墨水并更换新墨水,清洗<br>墨水系统                               |
|    |      | 过滤器过滤性能衰减                | 清洗管路系统,更换过滤器,详细<br>请咨询服务工程师                           |
| قا | 回收故障 | 喷嘴堵塞导致墨线无法进入<br>回收口      | 进行"喷嘴清洗"及冲刷喷嘴操作,<br>并将喷头内部洗净,干燥后再次开<br>机              |
|    |      | 非正常关机并长时间停放导<br>致回收管堵塞   | 浸泡并清洗回收管直到回收管畅通                                       |
| \$ | 高压泄漏 | 喷头长时间未清洗导致高压<br>偏转组件大量积墨 | 清洗喷头内高压偏转组件,并将其<br>彻底干燥,再次开机后若仍未排除<br>此故障,可咨询相关服务工程师。 |

#### ▲ 注意:

以上故障部分解决方案需在服务工程师指导下使用。

# 4.2.2 警告图标及含义

| 图标            | 名称    | 警告说明                                              |
|---------------|-------|---------------------------------------------------|
| ∎√<br>÷       | 喷印运行  | 管路系统内墨水正在运行,设备准备喷印,可以喷印                           |
| Ш×<br>Т       | 喷印停止  | 管路系统内墨水未运行,机器处于停止状态,无法喷印                          |
|               | 溶剂不足  | 溶剂缸内溶剂不足,请及时添加溶剂                                  |
| Ü             | 墨水不足  | 墨水缸内墨水不足,请及时添加墨水                                  |
| ţ             | 喷头盖开  | 喷头盖被打开,设备无法喷印,盖上喷头盖后警告消失                          |
|               | 粘度故障  | 墨水粘度故障,产生较大偏差,一旦图标出现超过20分<br>钟,请咨询相关服务工程师         |
| Ì             | 混合缸满  | 混合缸中墨水液位高,一旦图标出现超过20分钟,请咨<br>询相关服务工程师             |
| iiici)×<br>AB | 同步器过快 | 当前同步器速度过快,可通过増加字型宽度、减少喷印<br>纵向点阵数或降低同步器转速等方法消除该警告 |
| Ŧ             | 服务    | 喷码机需要维护保养,请咨询相关服务工程师                              |

# 4.3 无图标提示的故障分析排除

#### ● 打开电源屏幕无显示

| 原因              | 解决办法                 |
|-----------------|----------------------|
| 屏墓对比度设置有误(按键有声) | 重启喷码机电源之后,按下 🛲 🕇 📒 等 |
|                 | 待屏幕变化,待清晰后按任意键确认     |

#### ● 打开电源屏幕无显示

| 原因     | 解决办法        |
|--------|-------------|
| 电源没有电压 | 检查供电电源及相关保险 |

#### ● 喷印字型质量差或字符不完整

| 原因          | 解决办法                                          |
|-------------|-----------------------------------------------|
| 喷头离被喷物品距离过远 | 调整喷头与打印面的距离                                   |
| 字型高度设置太小或太大 | 重新设置字符高度                                      |
| 字型宽度设置太小或太大 | 重新设置字符宽度                                      |
| 断点形状错误      | 观察并调整断点,参考" <b>3.2.3 断点观察</b> "               |
| 回收管挂墨       | 清洗已挂墨的回收管后观察并调整墨线,<br>参考" <b>3.2.2 墨线观察</b> " |
| 相对运动不均匀及稳定  | 重新确定打印位置或选用旋转编码器                              |

#### ● 无故障提示,但是产品没有被喷印

| 原因          | 解决办法          |
|-------------|---------------|
| 字宽或喷印延迟设置有误 | 重新调整字宽或喷印延迟   |
| 感应器故障       | 检查感应器的可用性及完整性 |
| 喷印模式设置错误    | 检查并修改喷印各项设置   |

#### ● 生产过程中,被喷印产品有漏喷印现象

| 原因          | 解决办法                                    |
|-------------|-----------------------------------------|
| 感应器(电眼)安装不当 | 改变电眼安装位置,保证每一个产品电眼<br>都能感应到,并排除颜色对感应的影响 |
| 感应器故障       | 检查感应器的可用性及完整性                           |
| 喷印模式设置错误    | 检查并修改喷印各项设置                             |

#### ● 墨线位置不对或不稳定

| 原因     | 解决办法                              |
|--------|-----------------------------------|
| 喷嘴堵塞   | 对喷嘴进行清洗,参见"4.4 喷嘴清洗"章节            |
| 过滤器堵塞  | 经过培训的操作人员,在服务工程师的指<br>导下可进行过滤器更换。 |
| 墨线位置有误 | 保证喷嘴通畅后,进行墨线调节,参考<br>"4.5墨线调节"章节  |

## 4.4 喷嘴清洗

此功能当喷嘴堵塞时使用,并需要手动清洗,操作步骤如下: 1. 至"系统"主菜单内,选择"喷嘴清洗"并按下"enter"键确认。

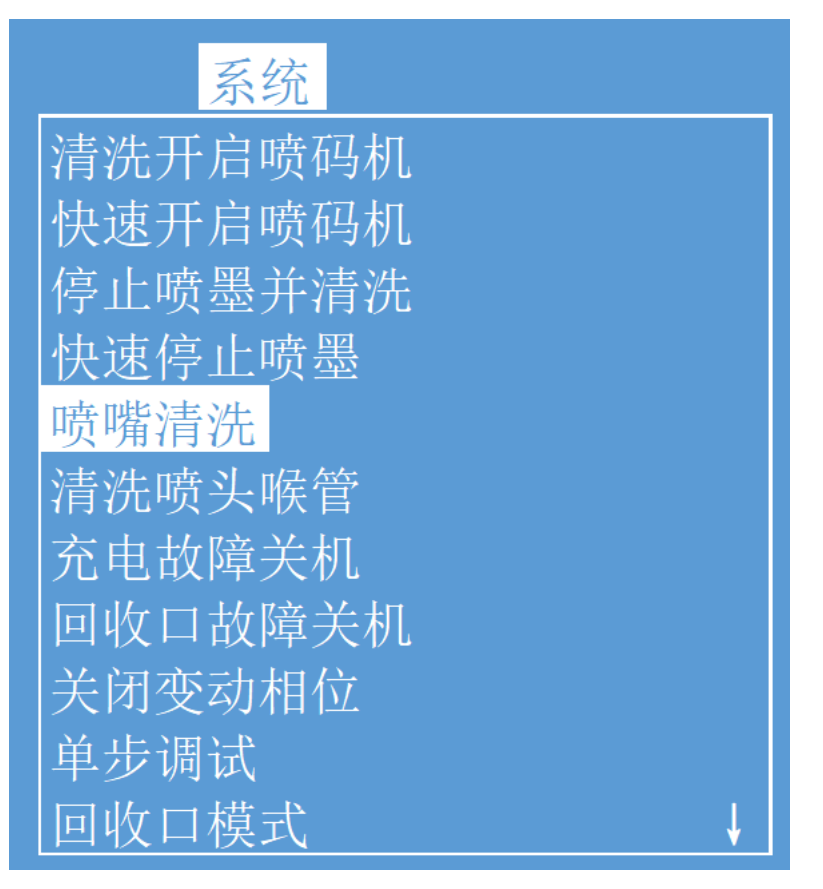

2. 程序启动后,用专用清洗剂手动清洗下图示位置;

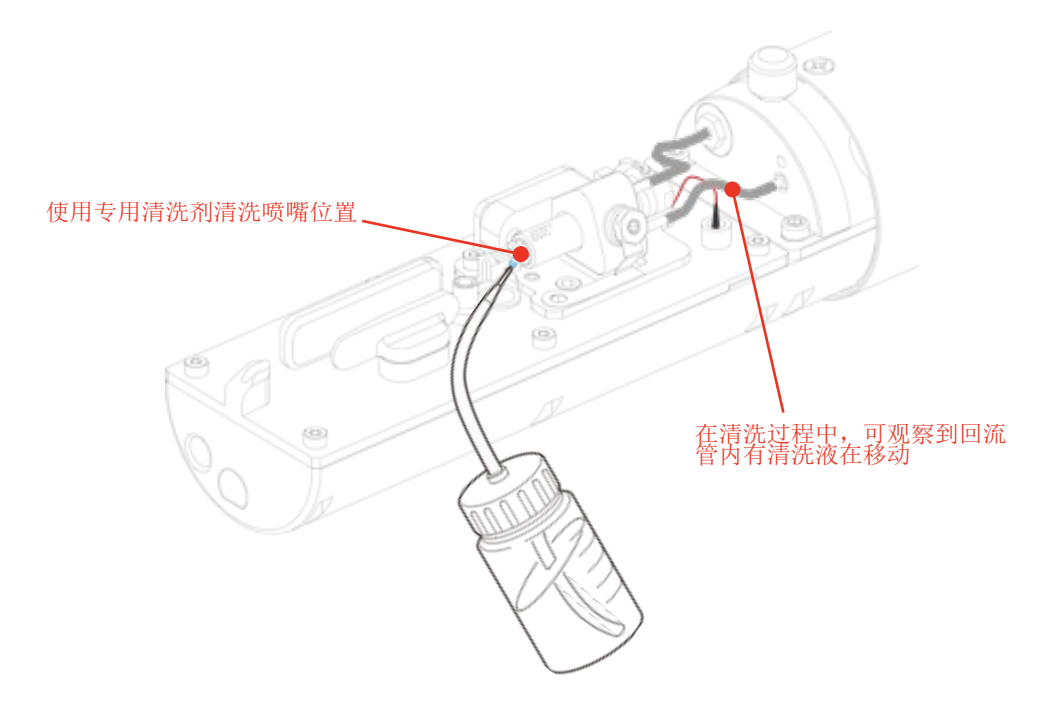

# 4.5 墨线调节

墨线的左右和上下调节。

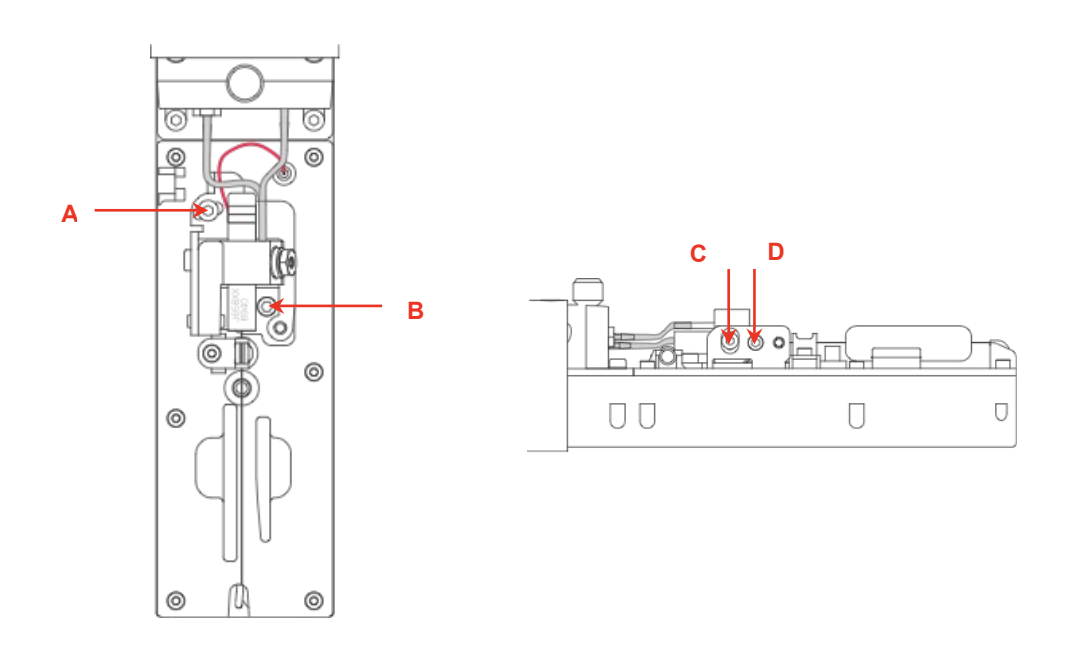

左右调节:略微松开螺丝"A",转动螺丝"B",即可调节墨线的左右位置。 上下调节:略微松开螺丝"C",转动螺丝"D",即可调节墨线的上下位置。

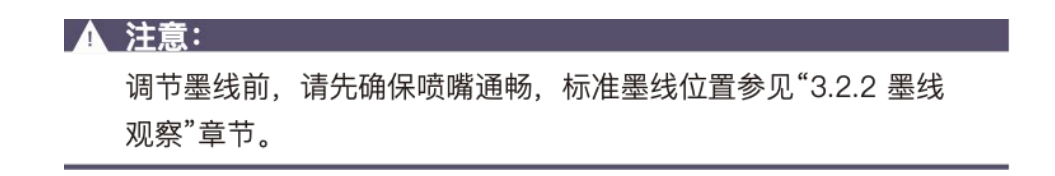

## 4.6 墨水排空

至"系统"主菜单内,选择"喷嘴清洗"并按下"enter"键确认。

| 系统      |   |
|---------|---|
| 快速停止喷墨  | 1 |
| 喷嘴清洗    |   |
| 清洗喷头喉管  |   |
| 充电故障关机  |   |
| 回收口故障关机 |   |
| 关闭变动相位  |   |
| 单步调试    |   |
| 回收口模式   |   |
| 墨水系统排空  |   |
| 冲刷喷嘴    |   |
| 系统清洗    |   |

- 1. 首先将墨水OUT端拉出后接在专用废液瓶内;
- 2. 倒置压力缓冲器;
- 3. 至"系统"主菜单内,选择"喷嘴清洗"并按下"enter"键确认。或至 "系统"主菜单内,选择"单步调试"并按下"enter"键确认进入,依 次打开"泵"、"阀门6"、"阀门11"、"阀门12",墨水瞬即从0UT端 泻出。
- 4. 待墨水排净后,关闭菜单,还原压力缓冲器,还原OUT端。

▲ 提示:

此操作作为排出原有墨水以外,还可作为**清洗管路时排除废液**的操

作方法。

# 4.7 系统清洗

此操作一般用于设备保养和更换墨水。

至"系统"主菜单内,选择"喷嘴清洗"并按下"enter"键确认。

| 系统      |
|---------|
| 快速停止喷墨  |
| 喷嘴清洗    |
| 清洗喷头喉管  |
| 充电故障关机  |
| 回收口故障关机 |
| 关闭变动相位  |
| 单步调试    |
| 回收口模式   |
| 墨水系统排空  |
| 冲刷喷嘴    |
| 系统清洗    |

根据屏幕提示操作即可。

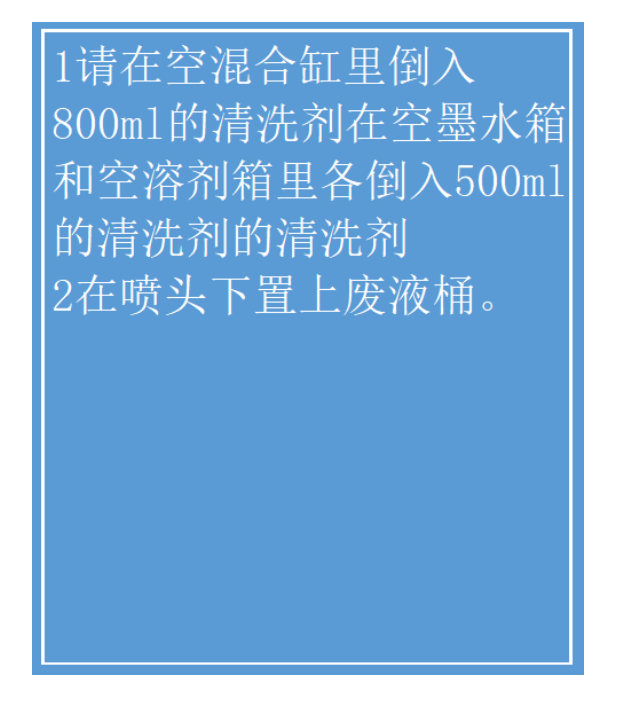

#### <u> 注意:</u>

管路清洗次数根据实际需求而定,更换同种墨水清洗一次即可;

更换不同种类墨水或是计划长时间停机,则须酌情增加清洗次数;

# 4.8 同步器与电眼接线图

## 4.8.1 电眼接线图

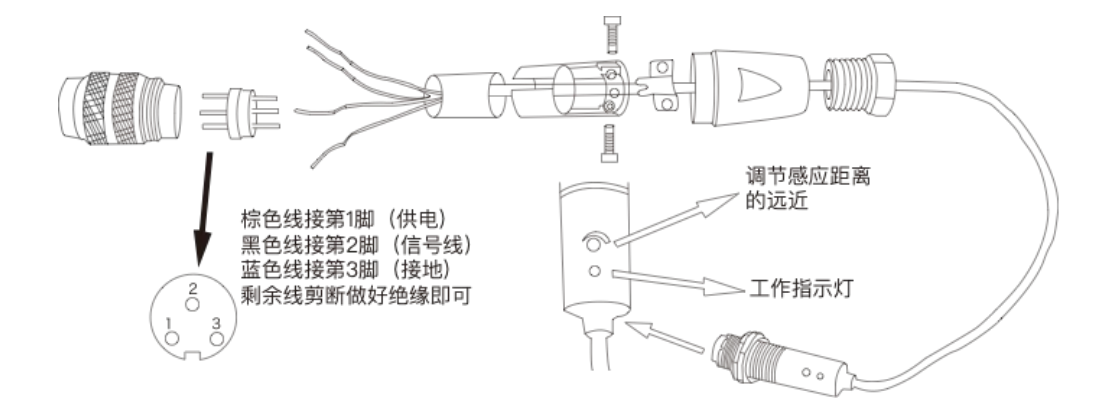

### 4.8.2 同步器接线图

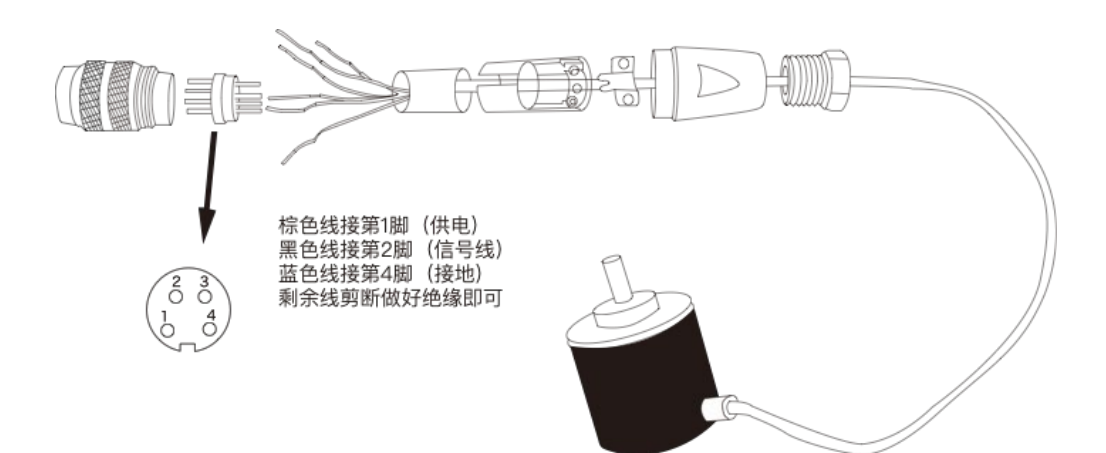

4.9 设备支架安装示意图

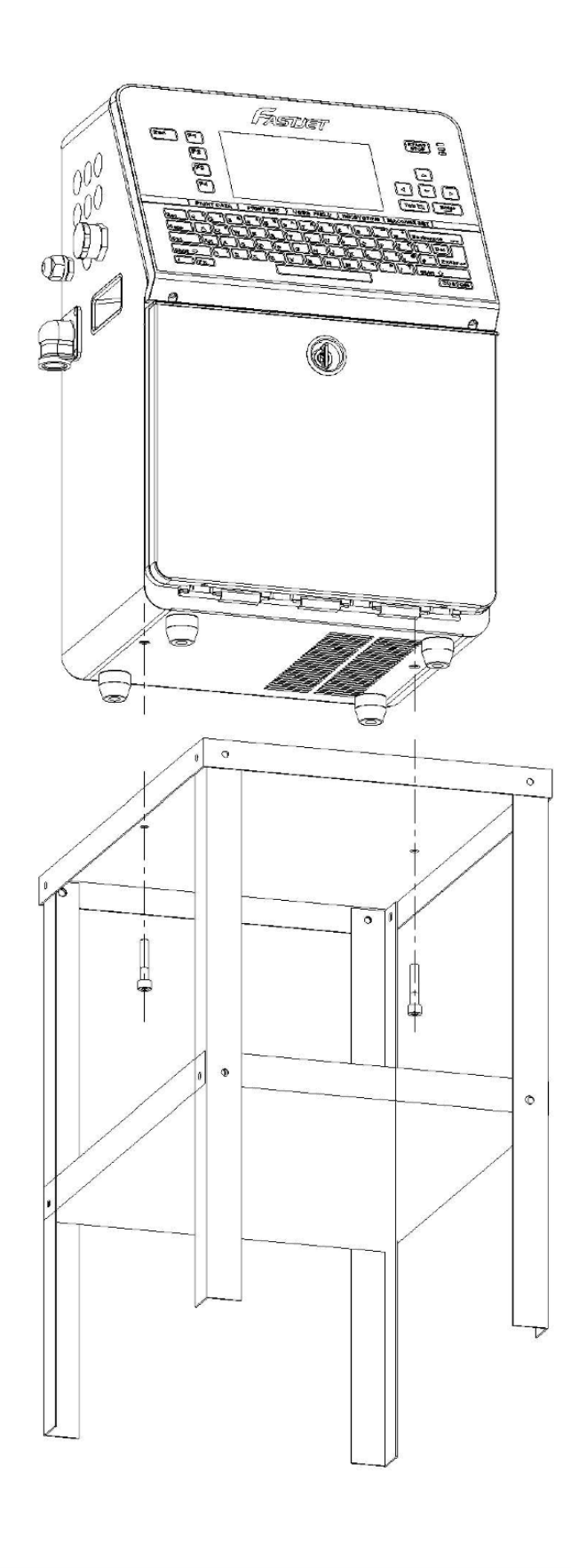

| 说明   |         | 参数                  |
|------|---------|---------------------|
| 喷嘴直径 |         | 60/50/40(70*)微米     |
|      | 打印高度    | 1.2-1.5mm           |
|      | 打印行数    | 1-4 行               |
| 打    | 最大喷印点阵数 | 34 点                |
| 印    | 非接触打印距离 | 2-15mm              |
| 能    | 最快打印速度  | 300m/min            |
| 力    | 输入系统    | 标准美式键盘              |
|      | 可进占陈字休  | 5x5, 7x5, 9x7, 11x9 |
|      |         | 16x11, 24x16, 32x24 |
|      | 可选墨水类型  | 颜料、染料               |
|      | 可选墨水颜色  | 黑色、白色、黄色等           |
| 耗材   | 特殊黑水    | PE、抗酒精、耐高温、         |
|      | 内州主东    | 抗迁移、穿油膜、隐形墨等        |
|      | 稀释剂     | 根据墨水类型选择            |
|      | 清洗剂     | 根据墨水类型选择            |

| 说明   |         | 参数                                  |
|------|---------|-------------------------------------|
| 技术参数 | 喷头      | 喷头恒温<br>长度 260mm, 直径: 35mm          |
|      | 喉管      | 长度: 2700m, 直径: 21mm,<br>弯曲半径: 150mm |
|      | 电气要求    | 200-240VAC, 50Hz                    |
|      | 功率      | 120W-150W                           |
|      | 净重      | 27Kg                                |
|      | 温度/湿度范围 | 5℃-45℃<br>相对湿度 30-90%无结霜            |
| 便捷设计 | 耗材添加    | 抽屉、自旋式添加方式                          |
|      | 通讯功能    | RS232 串口、USB 接口                     |
|      | 用户字段    | 二维码、条形码、图案、时钟、<br>计数器、班次等           |
|      | 信息编辑    | 所见即所得编辑界面<br>中文全拼输入                 |

\*70 微米 A470 交货周期略长,详情请咨询厂家

中国区销售及服务网络

华北地区:北京、天津、石家庄 东北地区:沈阳、长春、哈尔滨 华东地区:上海、苏州、南京、杭州、济南、青岛、南昌、厦门、合肥、台北 中南地区:武汉、郑州、广州、深圳、香港、东莞、长沙 西南地区:重庆、成都、昆明、桂林、南宁 西北地区:西安、兰州、乌鲁木齐 即将更多……

上海华炙保留修改产品的技术特性而无需事先通知的权利

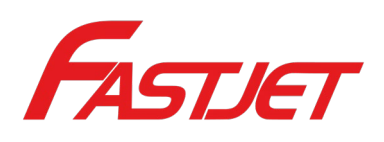

制造商

名称:上海华炙电子设备有限公司 地址:上海市奉贤区南桥镇张翁庙路 699 弄 18 幢

电话: 021-57484418 传真: 021-57484498 http://www.fast-jet.com